| ナビを起動する                         | 2  |
|---------------------------------|----|
| 住所で目的地(行き先)を探して道案内ルートを表示する      | 3  |
| 電話番号で目的地(行き先)を探して道案内ルートを表示する    | 5  |
| 名称で目的地(行き先)を探して道案内ルートを表示する      | 7  |
| 自宅を登録する                         | 9  |
| 自宅に帰る道案内ルートを表示する                | 10 |
| よく行く場所を登録する                     | 11 |
| 登録したところに行く                      | 12 |
| 過去に行ったところに、もう一度行く               | 13 |
| 現在地付近の施設(コンビニ等)を探す              | 14 |
| ルート案内中にエンジンを切ったので、残りのルート案内を再開する | 15 |
| ルート案内を終了させる                     | 17 |
| 駅名・インターチェンジ・空港を探して道案内ルートを表示する   | 18 |
| 地図の表示サイズを拡大・縮小する                | 20 |
| 文字サイズを変更する                      | 21 |
| ルート案内音声の音量を変える                  | 22 |
| 走行軌跡について                        | 23 |
| 目的地方向線を消す                       | 24 |
| 交差点拡大をしないようにする                  | 25 |
| 昼・夜画面の切り替え方法を変更する               | 26 |
| 進行方向表示を北上・3D 表示にする              | 27 |
| 実際に走行せずにデモンストレーションでルート案内を行う     | 28 |
| 複数ルートから道順を選ぶ                    | 29 |

① トップ画面で[ナビゲーション]をタッチ。

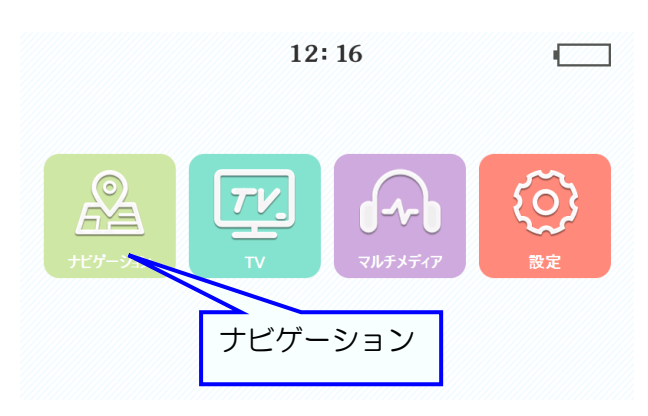

※トップ画面はイメージです。商品改良のため、 予告なく変更することがあります、予めご了承 下さい。

③ 自動的に地図画面に移動する。

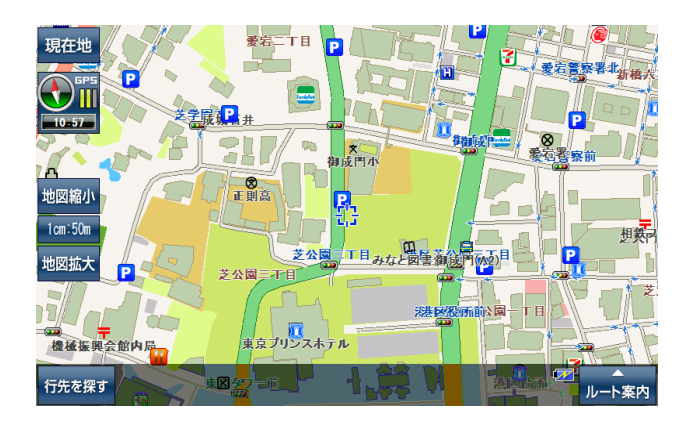

注意
地図が表示されるまで電源を切らないで下さい。システムが破損する場合があります。

② 警告画面の表示。

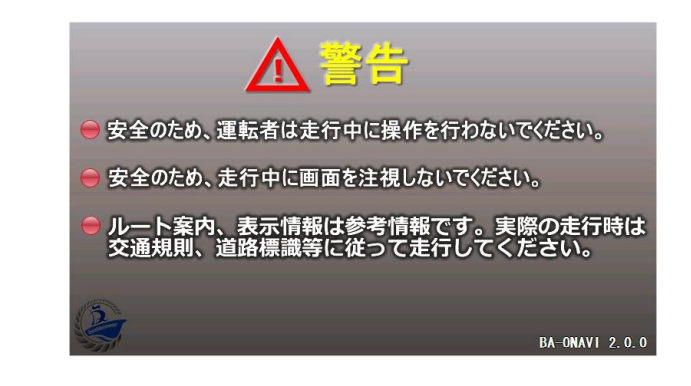

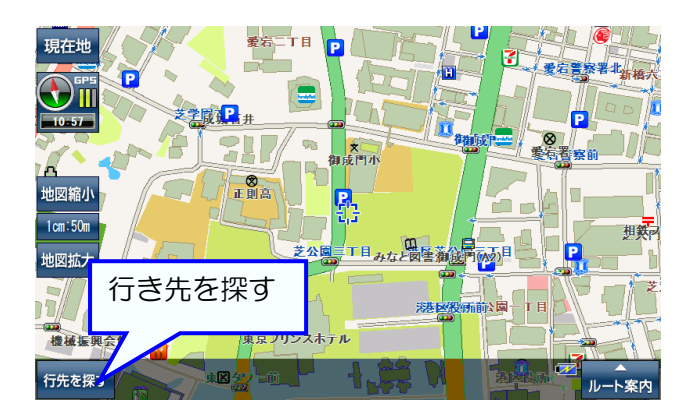

都道府県を選ぶ。(例、東京都) [た行]で絞り込み、[次のページへ]でリストを 移動させて、[東京都]が表示されたらタッチ。

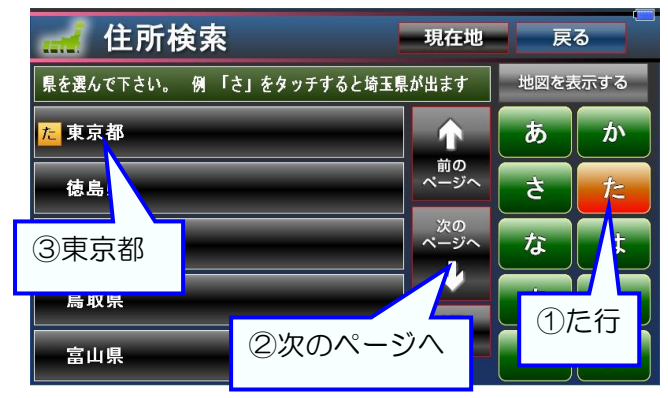

丁目を選ぶ。(例、北の丸公園)

[か行]で絞り込み、[次のページへ]でリストを 移動させて、[北の丸公園]が表示されたらタッチ。

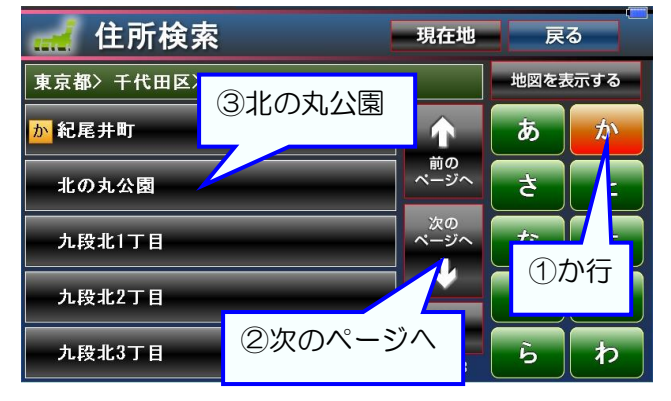

メニュー画面で[住所]をタッチ。

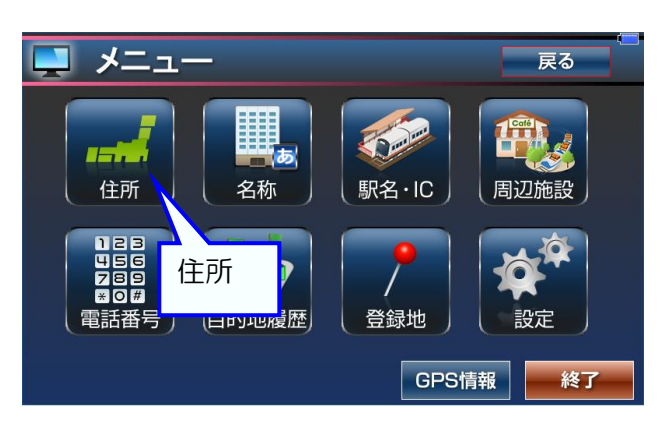

市区町村を選ぶ。(例、千代田区) [た行]で絞り込み、[次のページへ]でリストを 移動させて、[千代田区]が表示されたらタッチ。

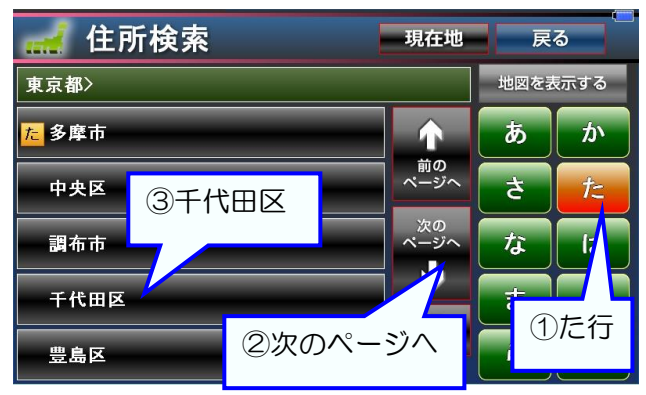

### 番地を選ぶ。(例、2-3)

[数字]パネルで[2] [-] [3]とタッチして番地を 入力して、最後に[地図を表示する]をタッチ。

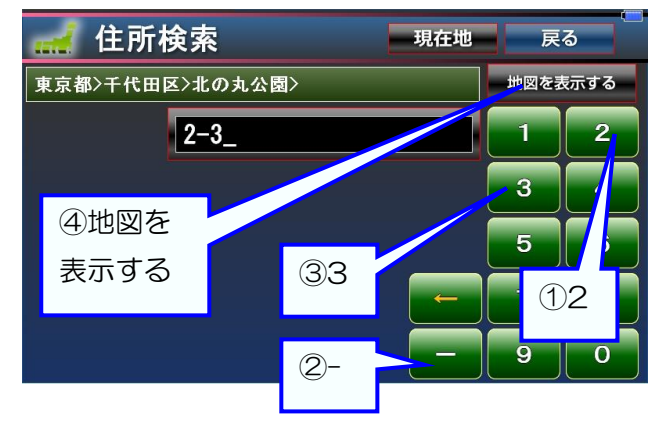

メモ 黄色の矢印「←」で文字を削除できます。 「♪」で先頭ページと最終ページの切り替えができます。 「前のページへ」「次のページへ」長押しでリストを高速に移動できます。 目的地(行き先)をセットする。 [ここへ行く]をタッチ。

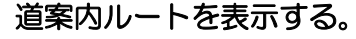

ルートの計算方法を[探索オプション]、スマート IC 利用から選んでタッチして、[ナビ走行案内]をタッ チ。

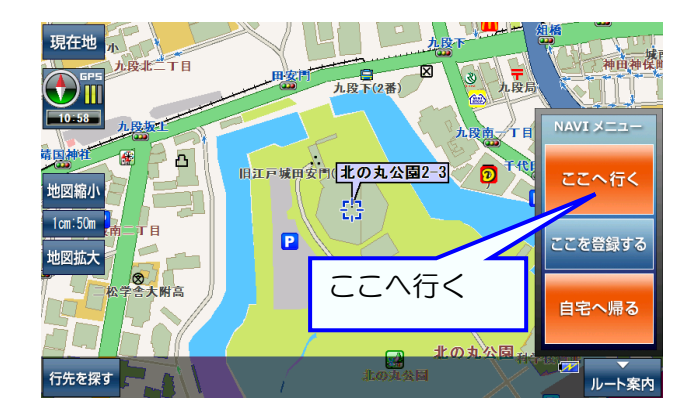

ルート案内を開始する。

[ナビ走行案内開始]をタッチ。

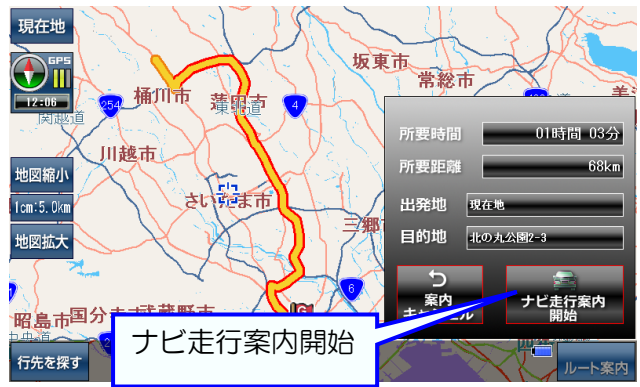

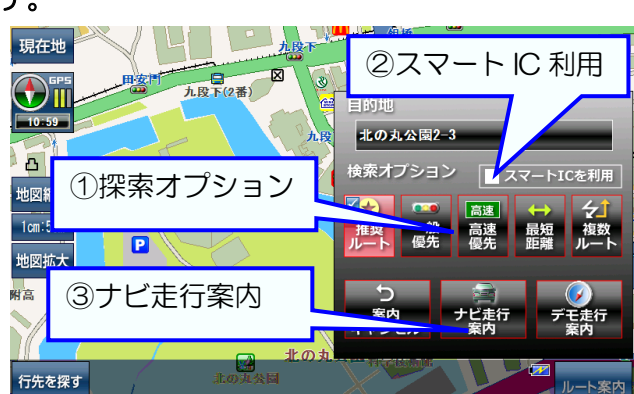

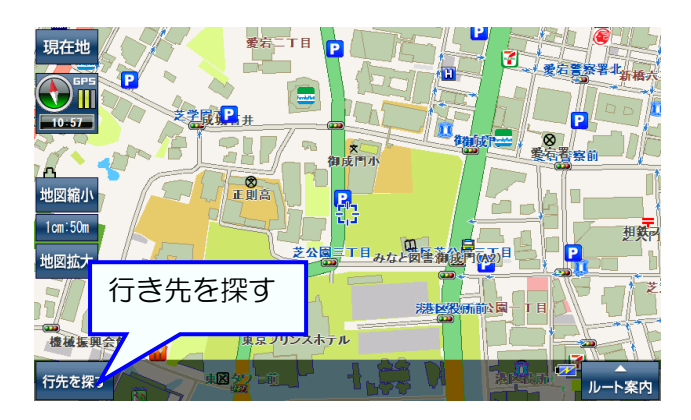

電話番号を検索する。

[数字]パネルをタッチして電話番号を入力して、 [検索]をタッチ。

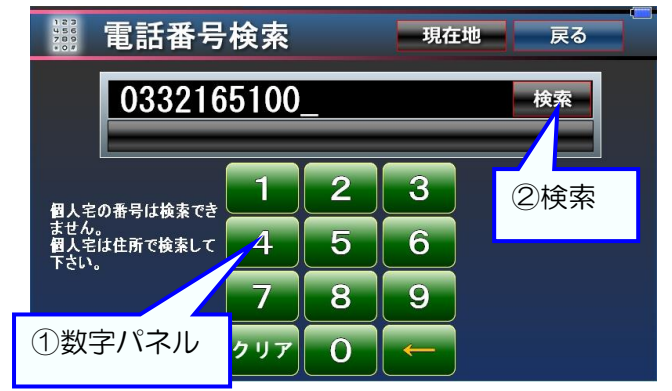

目的地(行き先)をセットする。 [ここへ行く]をタッチ。

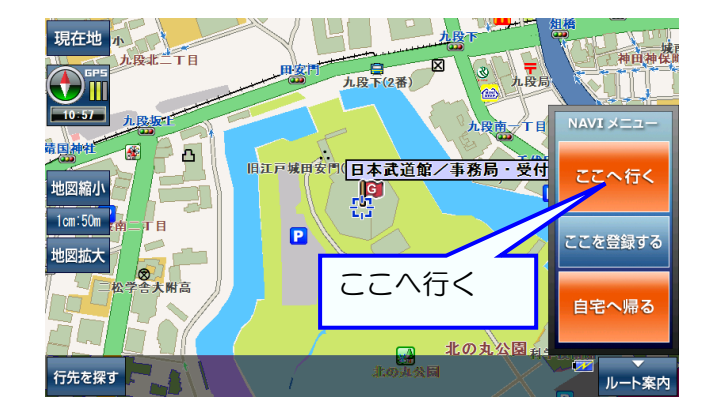

メモ 黄色の矢印「←」で文字を削除、「クリア」で全ての文字を削除できます。

メニュー画面で[電話番号]をタッチ。

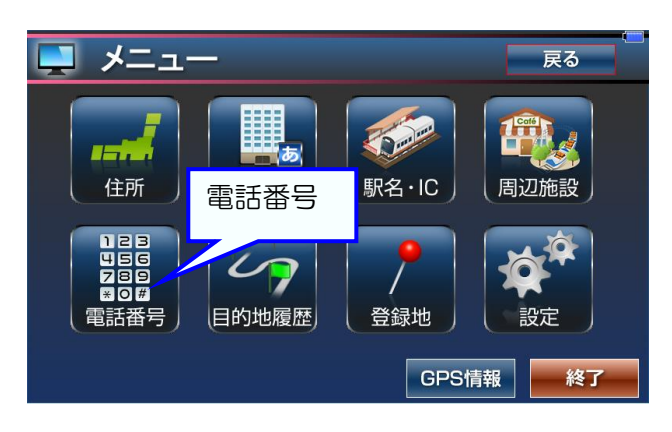

検索した電話番号の地図を表示する。 電話番号の下の表示された[施設名]をタッチ。

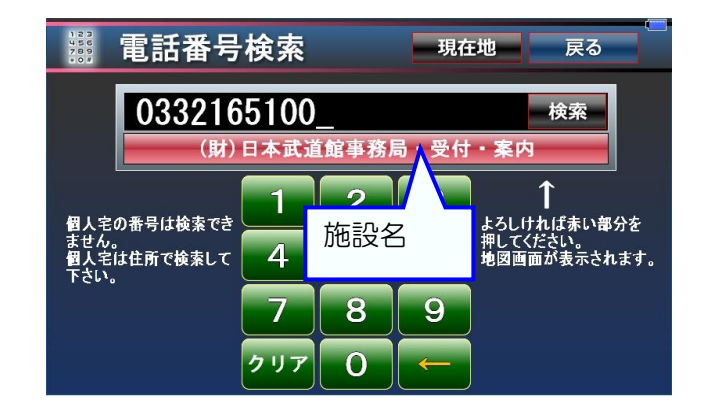

道案内ルートを表示する。

ルートの計算方法を[探索オプション]、スマート IC 利用から選んでタッチして、[ナビ走行案内]をタッ チ。

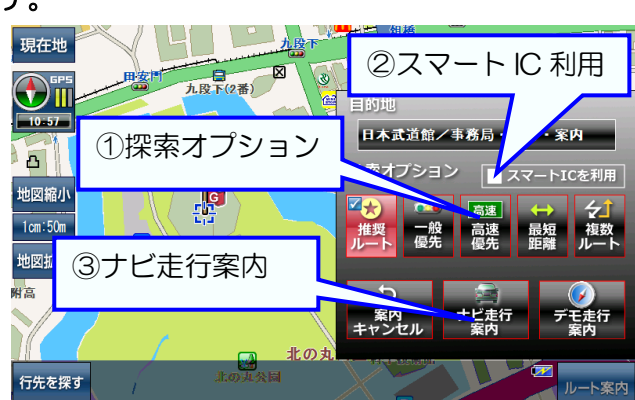

ルート案内を開始する。

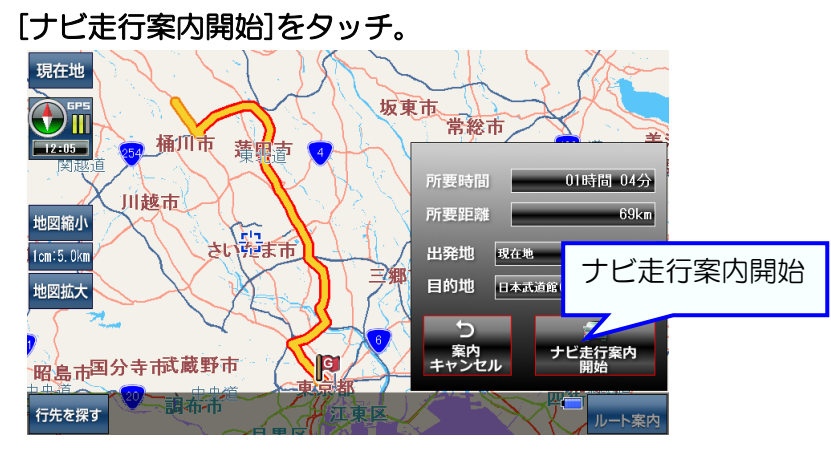

## 名称で目的地(行き先)を探して道案内ルートを表示する

#### 地図画面で[行先を探す]をタッチ。

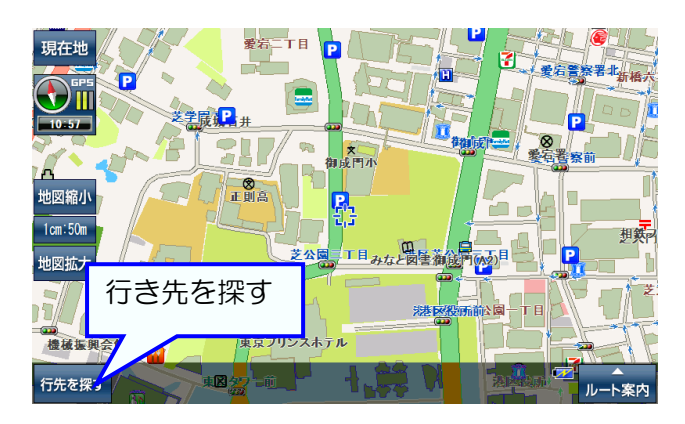

検索方法を確認する。 確認したら[OK]をタッチ。

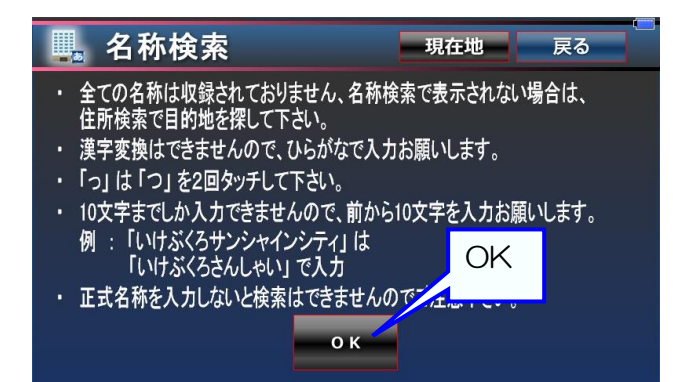

# 検索した名称の地図を表示する。

リストから[施設名]を探してタッチ。

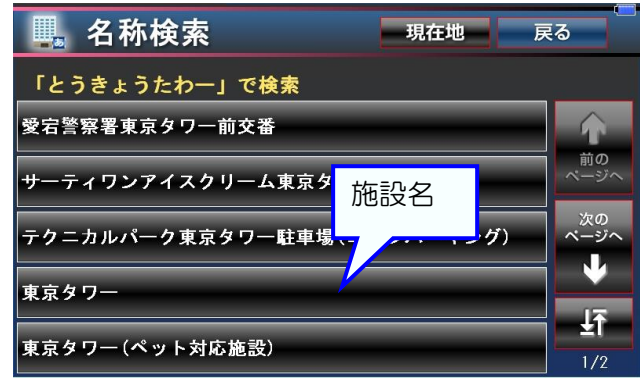

メニュー画面で[名称]をタッチ。

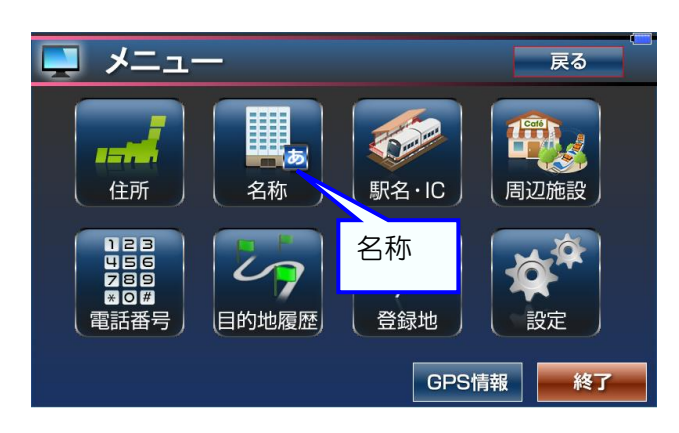

名称を検索する。(例、東京タワー) [文字]パネルをタッチして「とうきょうたわー」 と平仮名で入力して、[検索]をタッチ。

|    | 名称検索 現在地 戻る |     |     |                       |     |    |    |            |   |
|----|-------------|-----|-----|-----------------------|-----|----|----|------------|---|
| とう | きょう         | たわー | _   | クリア 検索方法<br>(部分一致) 検索 |     |    |    |            |   |
| あ  | か           | t   | t=  | な                     | は   | ま  |    |            | 4 |
| い  | ŧ           | L   | ち   | 1                     | U   | H  | 21 | <b></b> 東宗 | Ł |
| う  |             | す   | 2   | ぬ                     | ىتە | đ  | لل | ె          | h |
| え  | 17          | せ   | T   | a                     |     | 80 |    | n          |   |
| お  | <b>ڑ</b> () | マ字ハ | ペネル | ,                     | læ  | ŧ  |    | 3          |   |
|    | -           |     |     | <u> </u>              |     |    |    |            |   |

目的地(行き先)をセットする。 [ここへ行く]をタッチ。

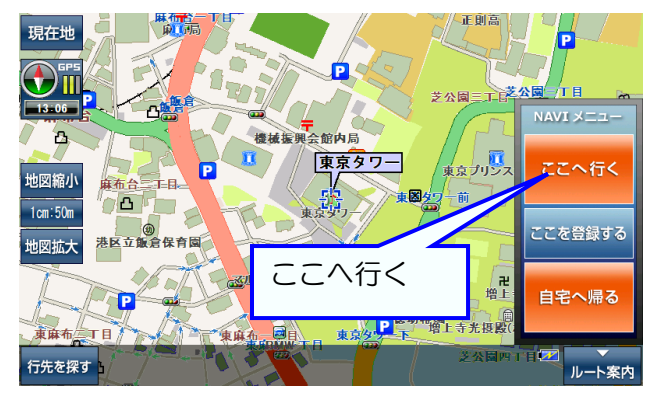

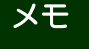

黄色の矢印「←」で文字を削除、「クリア」で全ての文字を削除できます。 「」計」で先頭ページと最終ページの切り替えができます。 「前のページへ」「次のページへ」長押しでリストを高速に移動できます。 道案内ルートを表示する。

ルート案内を開始する。

ルートの計算方法を[探索オプション]、スマート IC [ナビ走行案内開始]をタッチ。 利用から選んでタッチして、[ナビ走行案内]をタッ チ。

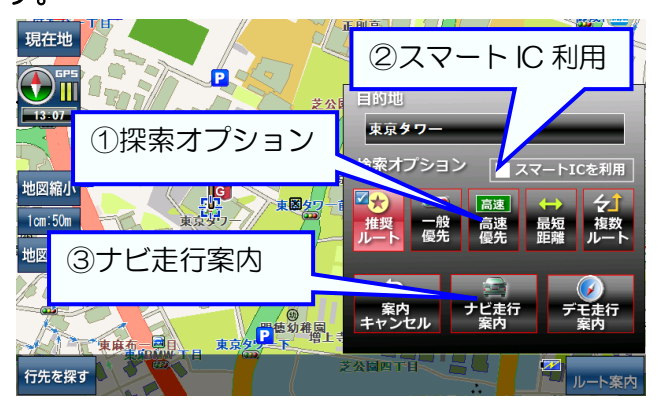

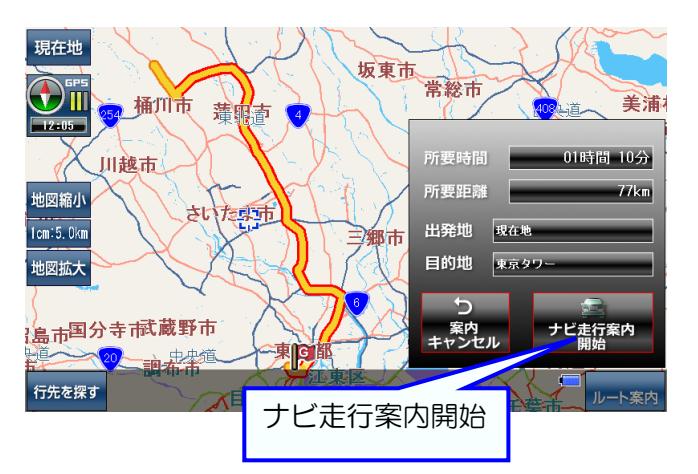

自宅を地図に表示する。

住所検索で自宅の住所を検索して地図に表示。 現在地 Ib いずみうり 13:07 圆 泉幼稚園 5 ) 頭恩賜公園菱技場 地図縮小 認力す 53 1cm:50m 1 地図拡大 血 鷹の森ジブリ美術館 P ★ 第四小 -**下連**雀一丁目 ルート案内 行先を探す

登録グループを「自宅」にする。 [登録グループ]をタッチしていき「自宅」に変更。

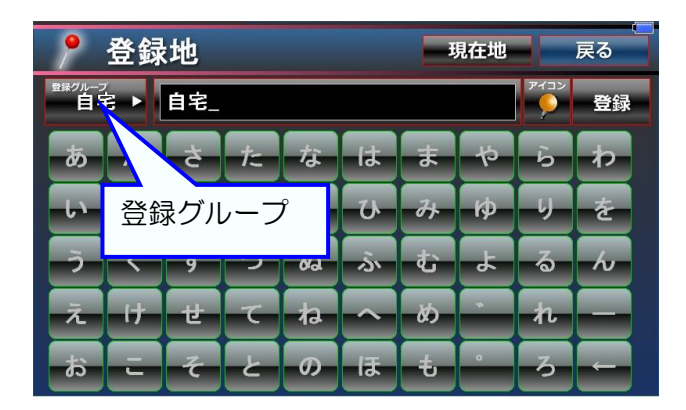

自宅の登録を確定する。

[登録]をタッチして、確認画面が表示されたら [OK]をタッチ。

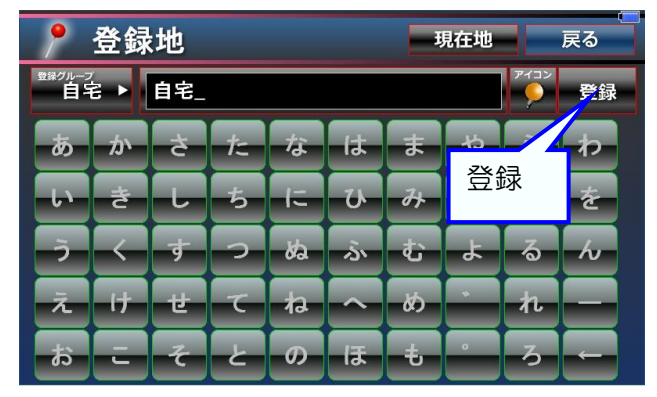

登録画面に移動する。 [ここを登録する]をタッチ。

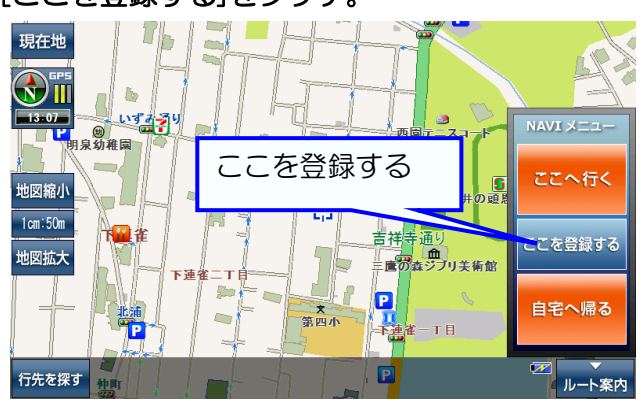

好みのアイコンに変更する。 [アイコン]をタッチして、パネル中から好みの アイコンをタッチして変更。

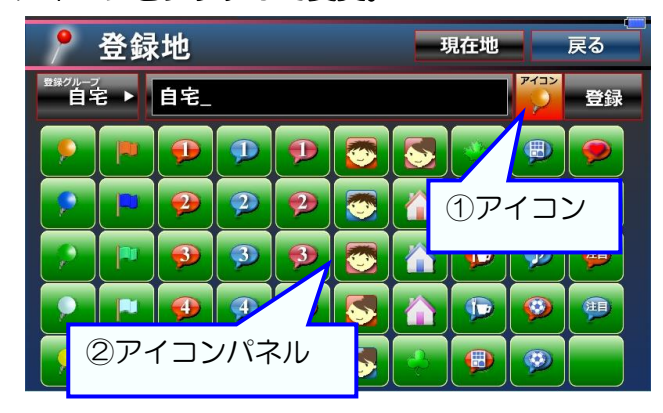

地図画面に移動して登録完了。

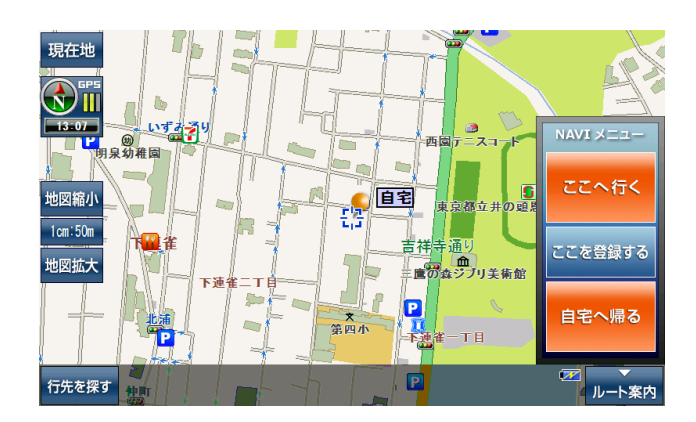

## 自宅に帰る道案内ルートを表示する

地図画面を表示する。

NAVI メニューが隠れているときは[ルート案内] をタッチ。

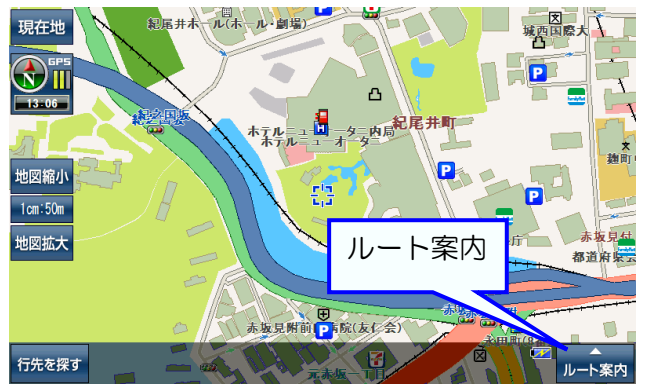

自宅を目的地(行き先)をセットする。 [自宅へ帰る]をタッチ。

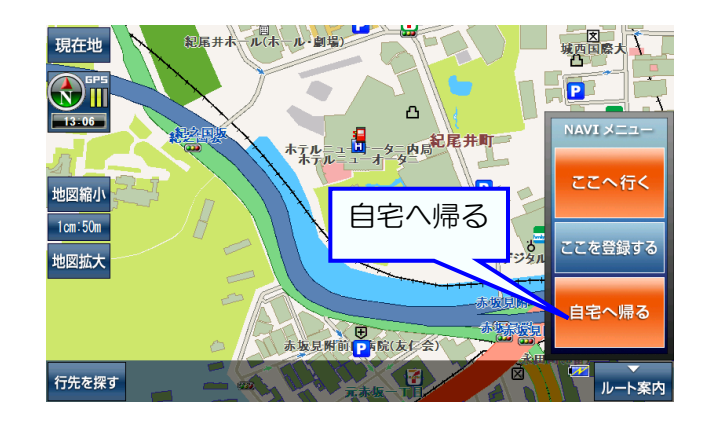

ルート案内を開始する。 「ナビま行案内開始」をタッヨ

道案内ルートを表示する。

ルートの計算方法を[探索オプション]、スマートIC [ナビ走行案内開始]をタッチ。 利用から選んでタッチして、[ナビ走行案内]をタッ

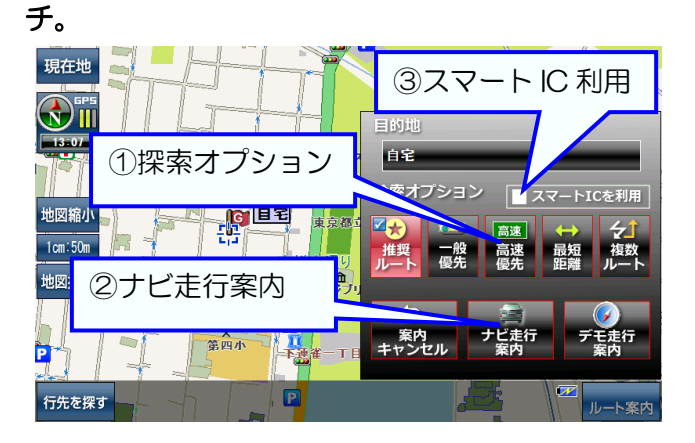

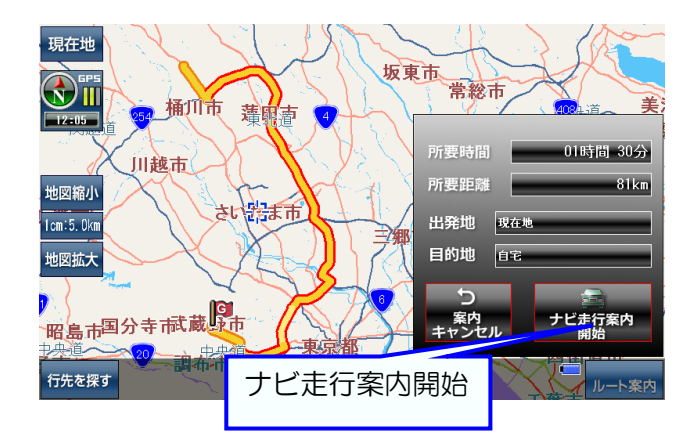

よく行く場所を地図に表示する。

NAVIメニューが隠れているときは[ルート案内] をタッチ。

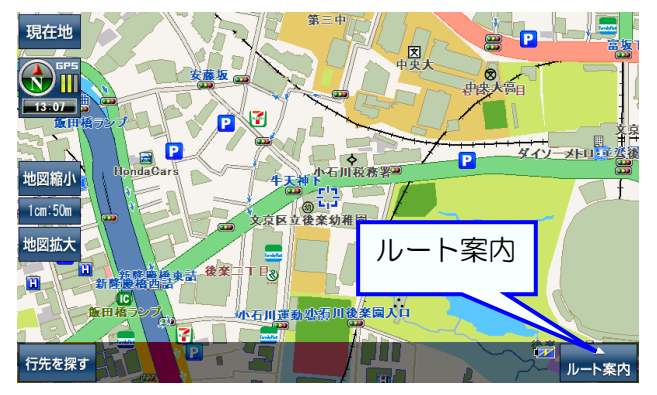

好みの登録グループ・名称に変更する。 [登録グループ]をタッチして好みのグループに、 [文字]パネルをタッチして好みの名称に変更。

| <b>登録地</b> 展る |     |     |            |    |   |           |                 |           | 戻る |   |  |
|---------------|-----|-----|------------|----|---|-----------|-----------------|-----------|----|---|--|
|               | ۲ ► | おきに | いり_        |    |   |           | <b>クリ</b> :     | 7732<br>9 | 登録 |   |  |
| あ             |     | さ   | <i>t</i> = | 73 |   | は         | ŧ               | や         | Ъ  | ゎ |  |
| い 登録グループ      |     |     |            |    |   | U         | H               | ø         | U  | を |  |
| 3             |     | 9   | <b></b>    | 04 | 2 | ৯         | <mark>لك</mark> | لل        | శ  | 6 |  |
| え             | 17  | せ   | τ          | ね  | 1 | ~         | ð,              |           | n  |   |  |
| ສ             | Ξ   | そ   | ٤          | σ. |   | ほ : 文字パネル |                 |           |    |   |  |

よく行く場所の登録を確定する。

[登録]をタッチして、確認画面が表示されたら [OK]をタッチ。

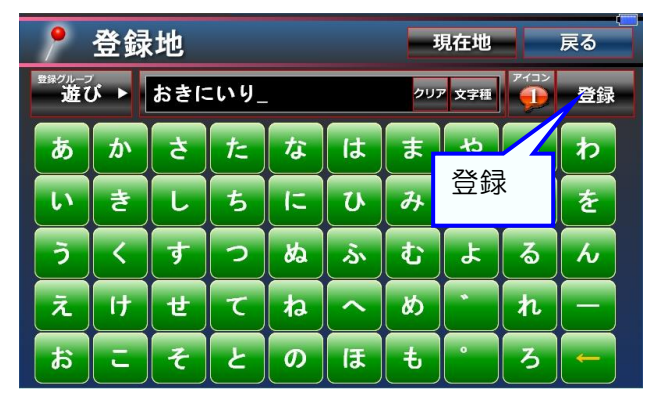

登録画面に移動する。 [ここを登録する]をタッチ。

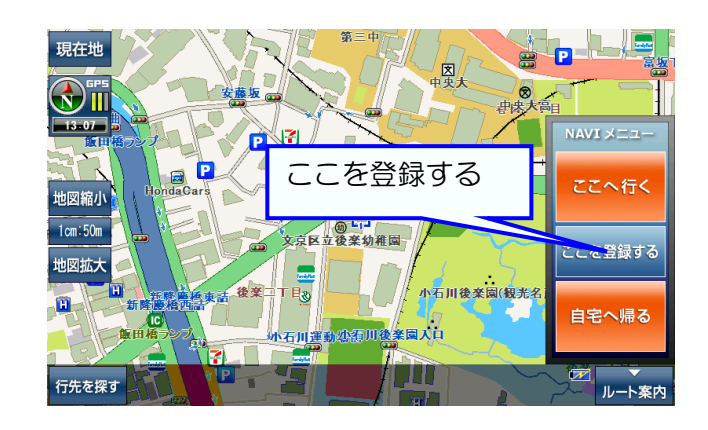

好みのアイコンに変更する。

[アイコン]をタッチして、パネル中から好みの アイコンをタッチして変更。

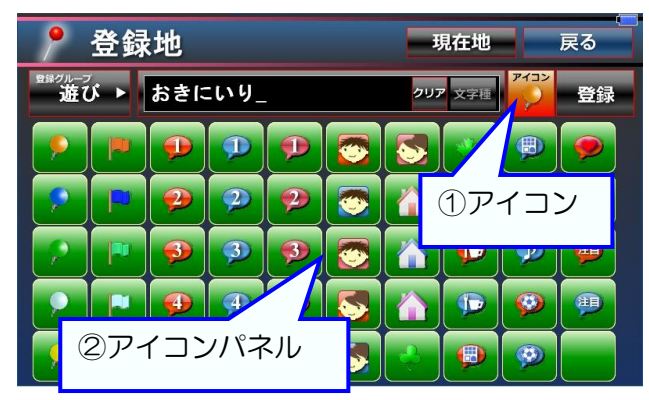

地図画面に移動して登録完了。

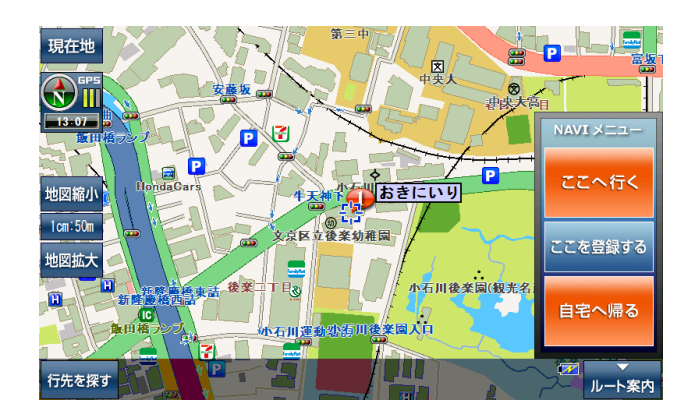

メモ 黄色の矢印「←」で文字を削除、「クリア」で全ての文字を削除できます。

地図画面で[行先を探す]をタッチ。

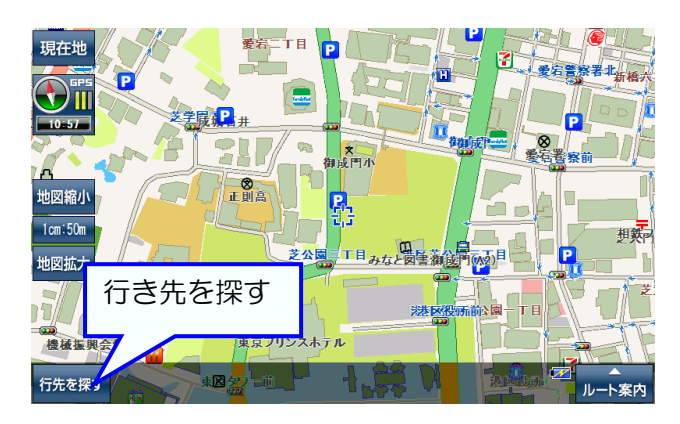

登録地を選ぶ。

[登録グループ]をタッチして切り替えて、リストから[登録地]を探してタッチ。

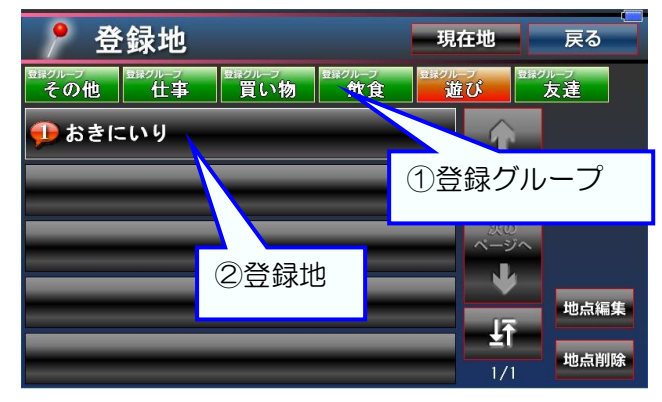

道案内ルートを表示する。

ルートの計算方法を[探索オプション]、スマートIC [ナビ走行案内開始]をタッチ。 利用から選んでタッチして、[ナビ走行案内]をタッ チ。

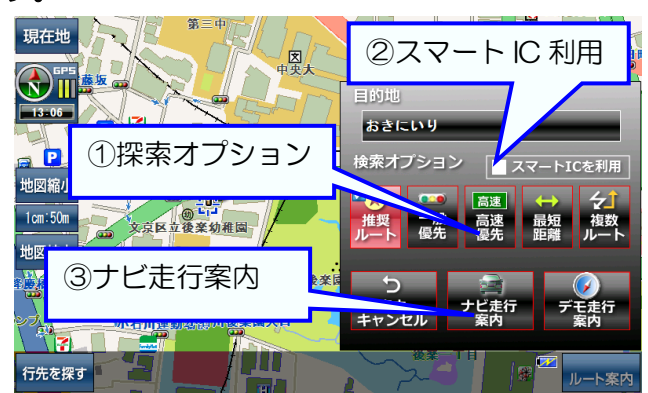

メニュー画面で[登録地]をタッチ。

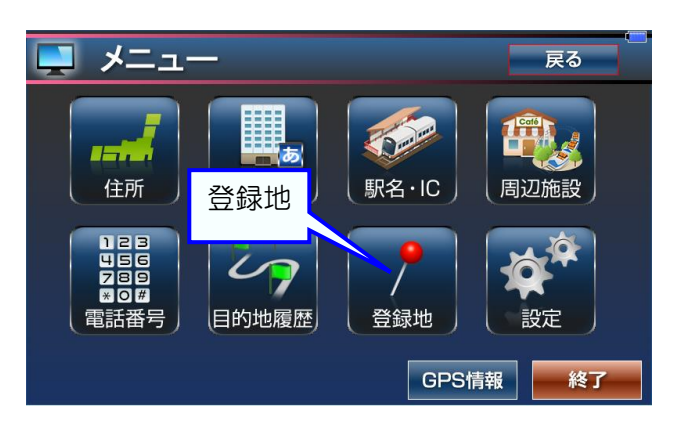

目的地(行き先)をセットする。 [ここへ行く]をタッチ。

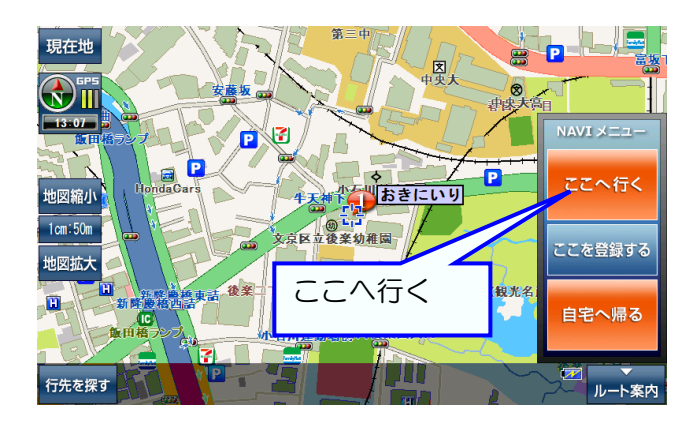

ルート案内を開始する。 [ナビ走行案内開始]をタッチ

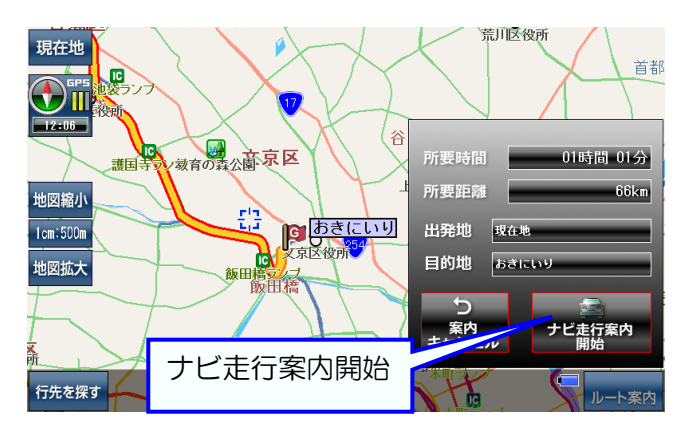

# 過去に行ったところに、もう一度行く

地図画面で[行先を探す]をタッチ。

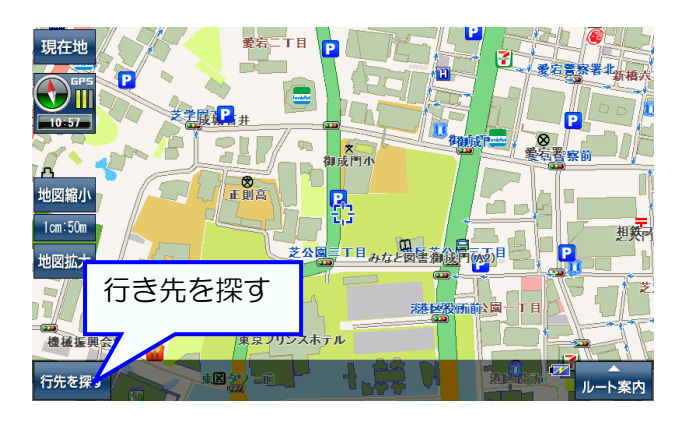

目的地履歴(過去に行ったところ)を選ぶ。 リストから[目的地]を探してタッチ。

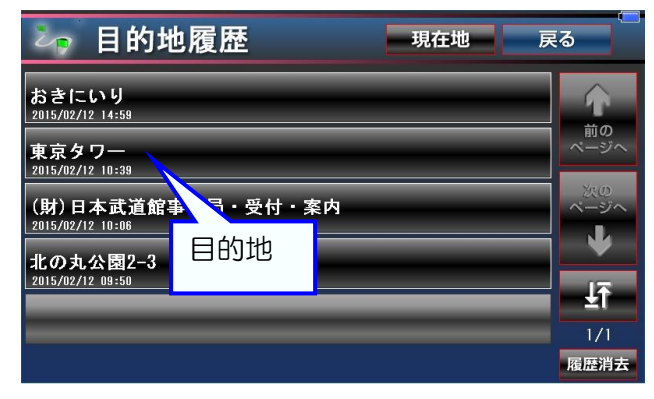

道案内ルートを表示する。

ルートの計算方法を[探索オプション]、スマートIC [ナビ走行案内開始]をタッチ。 利用から選んでタッチして、[ナビ走行案内]をタッ チ。

ルート案内を開始する。 [ナビ走行案内開始]をタッチ。

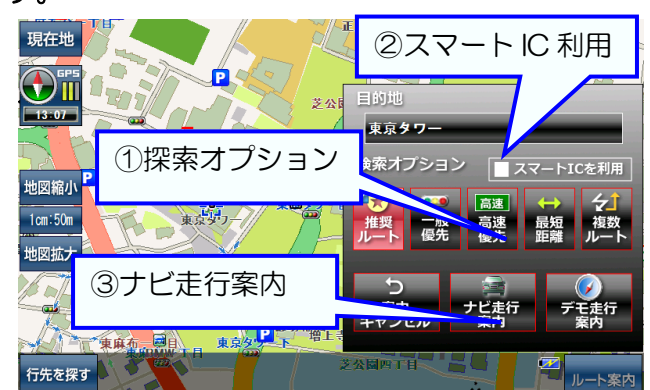

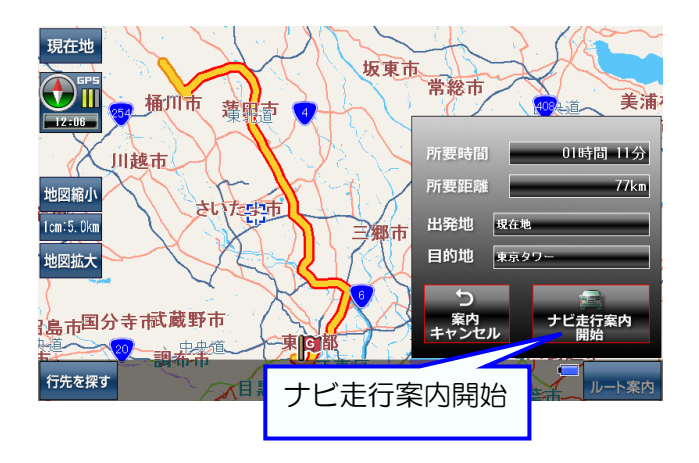

メニュー画面で[目的地履歴]をタッチ。

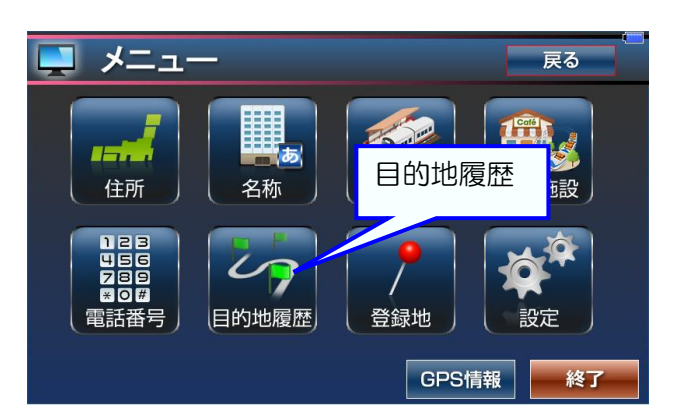

目的地(行き先)をセットする。

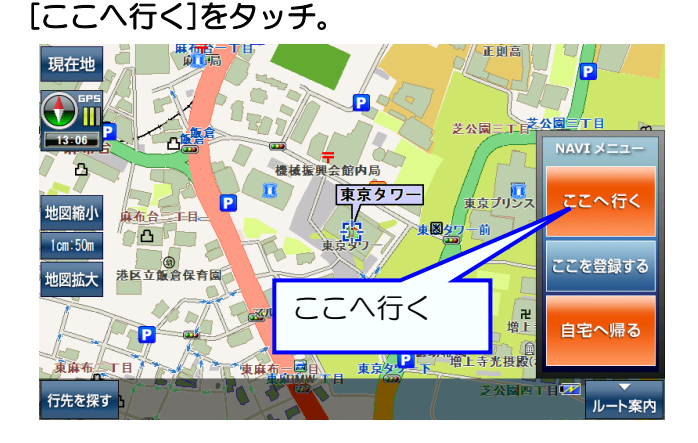

## 現在地付近の施設(コンビニ等)を探す

地図画面で[行先を探す]をタッチ。

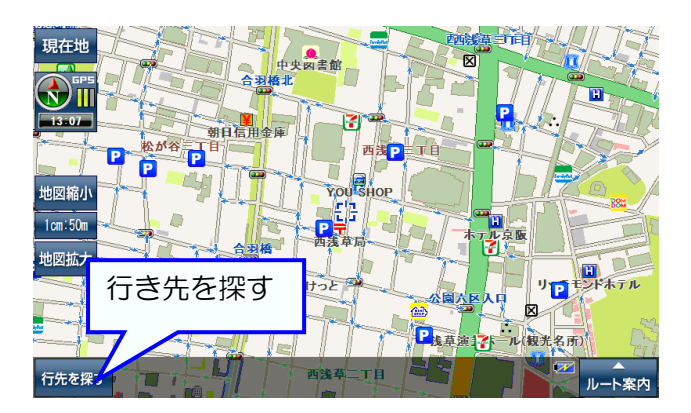

パネルから[ジャンル]を選んでタッチ。

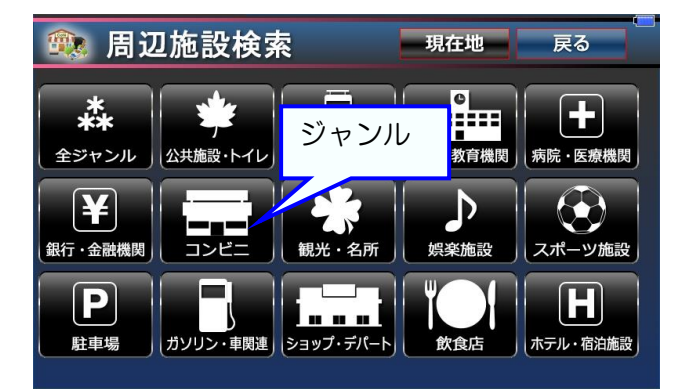

周辺施設の地図画面に移動する。

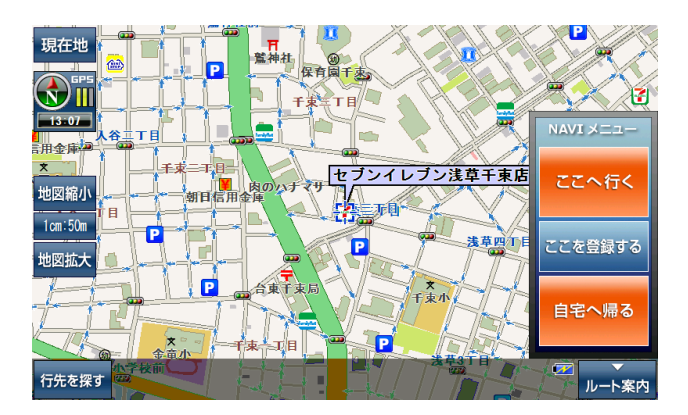

メニュー画面で[周辺施設]をタッチ。

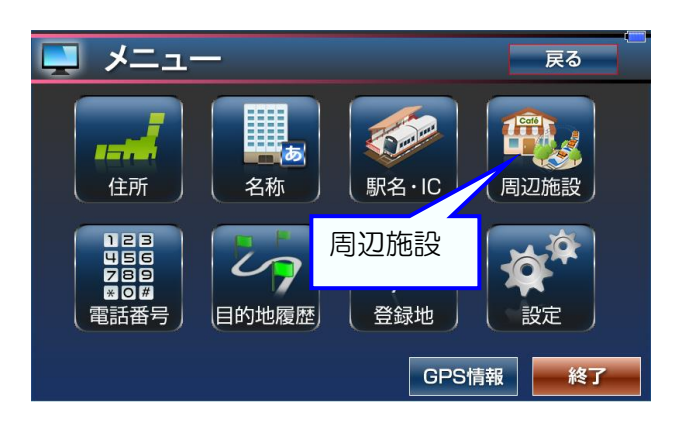

リストから[周辺施設]を探してタッチ。

| 🙉 周辺施設検索      | 現在   | 也 戻  | 3                  |
|---------------|------|------|--------------------|
| コンビニエンスストア〉   |      |      |                    |
| セブンイレブン浅草千東店  | N    | 627m | Ŷ                  |
| サンクス台東雷門二丁目店  | 周辺施設 | 649m | 前の<br>ページへ         |
| セブンイレブン台東雷門1丁 | - 14 | 698m | 次の<br>ページへ         |
| サンクス台東松が谷店    |      | 732m |                    |
| ローソンL浅草七丁目店   | _    | 739m | <b>±1</b><br>6/100 |

## ルート案内中にエンジンを切ったので、残りのルート案内を再開する

### ナビを起動する。

地図画面になったら[行先を探す]をタッチ。

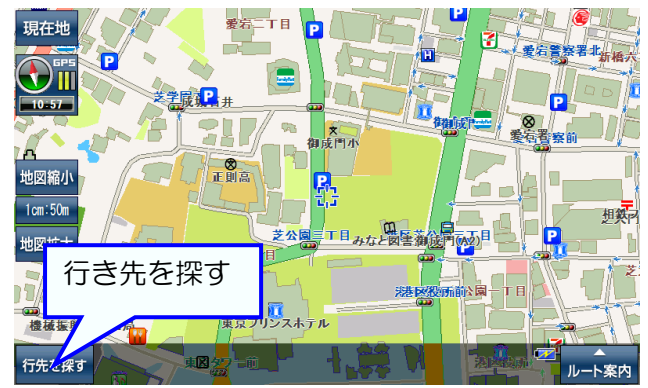

### 目的地履歴から最新の目的地を選ぶ。

リストから一番上にある[目的地]をタッチ。

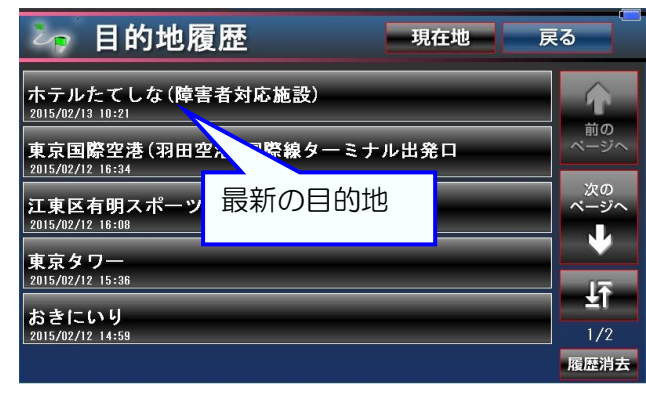

道案内ルートを表示する。

ルートの計算方法を[探索オプション]、スマートIC [ナビ走行案内開始]をタッチ。 利用から選んでタッチして、[ナビ走行案内]をタッ チ。

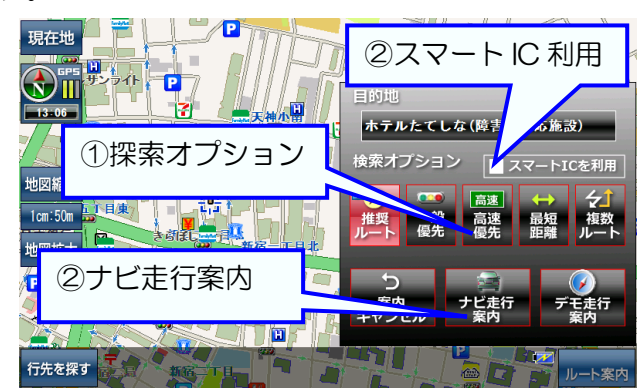

メニュー画面で[目的地履歴]をタッチ。

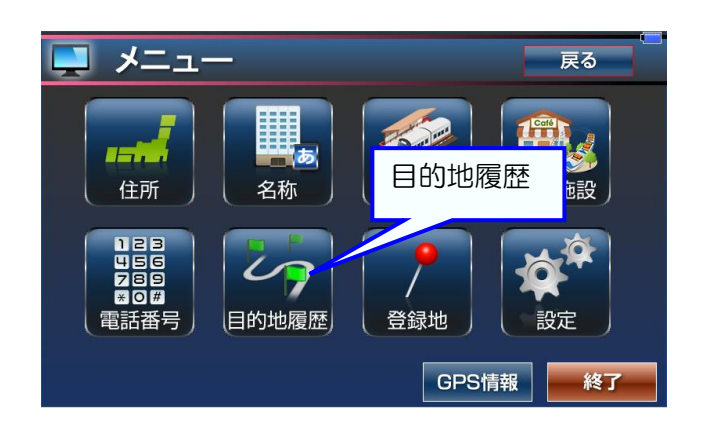

目的地(行き先)をセットする。 [ここへ行く]をタッチ。

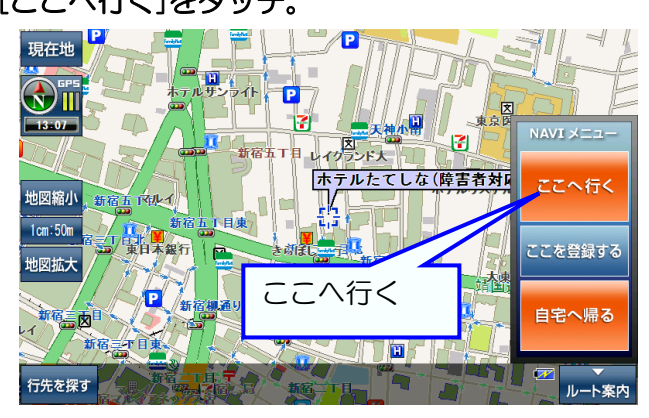

ルート案内を開始する。 [ナビ走行案内開始]をタッチ。

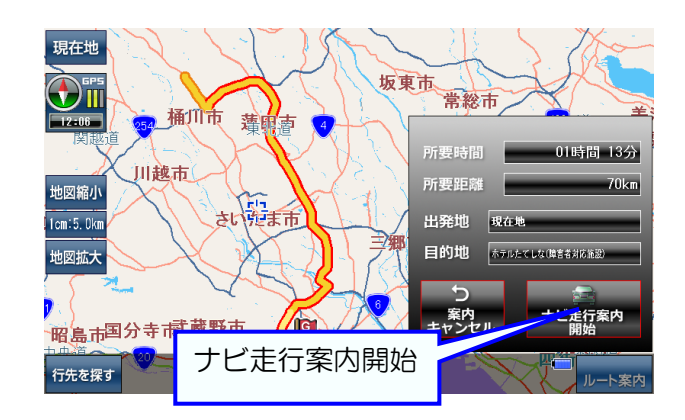

またナビゲーション起動時、前回ルート案内中にエ ンジンを切った場合には継続して案内するか確認ボ タンが表示。

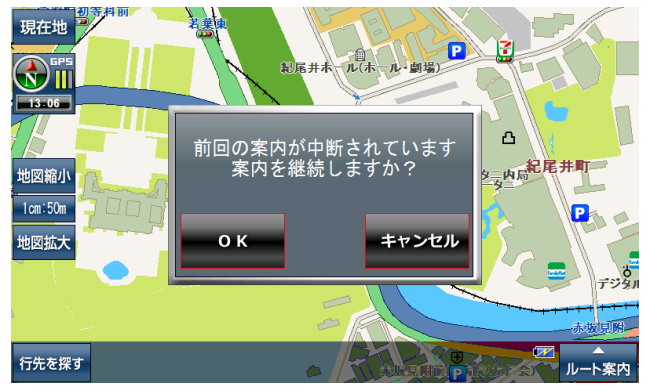

ルート案内中に、[ルート終了]をタッチ。

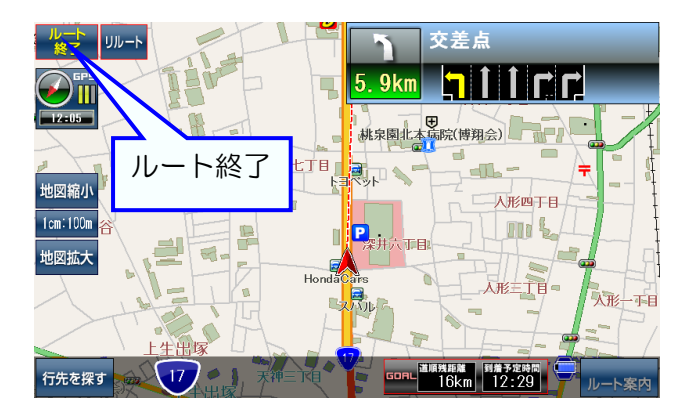

ルート案内が終了する。

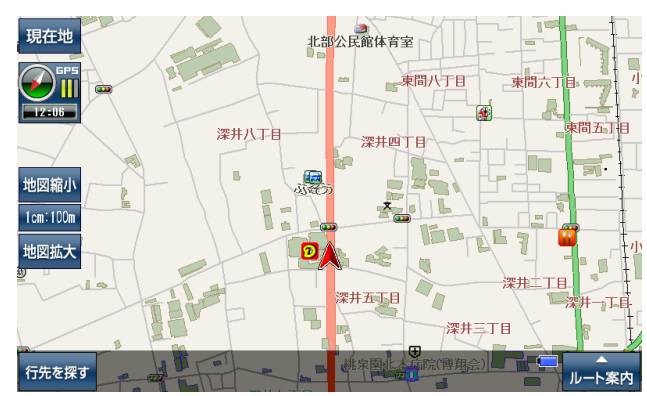

## 駅名・インターチェンジ・空港を探して道案内ルートを表示する

地図画面で[行先を探す]をタッチ。

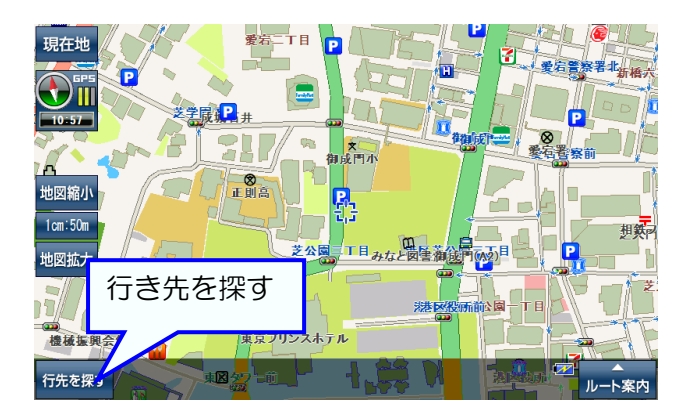

ジャンルを選ぶ。(例、空港) [駅名・インターチェンジ・空港]をタッチして 「空港」に切り替え。

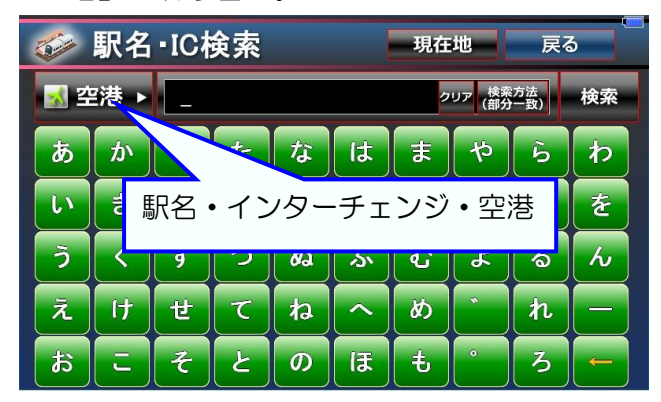

### 検索した施設の地図を表示する。

リストから[施設]を探してタッチ。

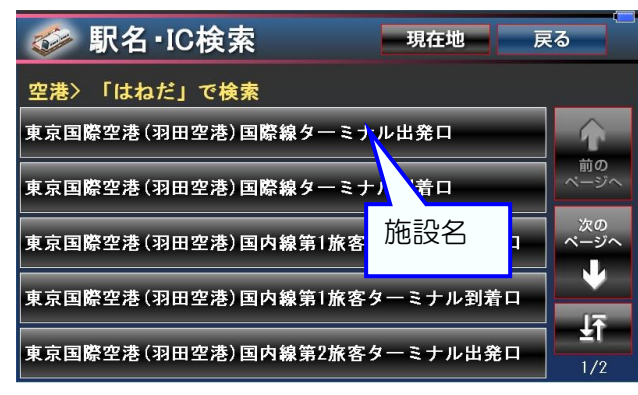

メニュー画面で[駅名・IC]をタッチ。

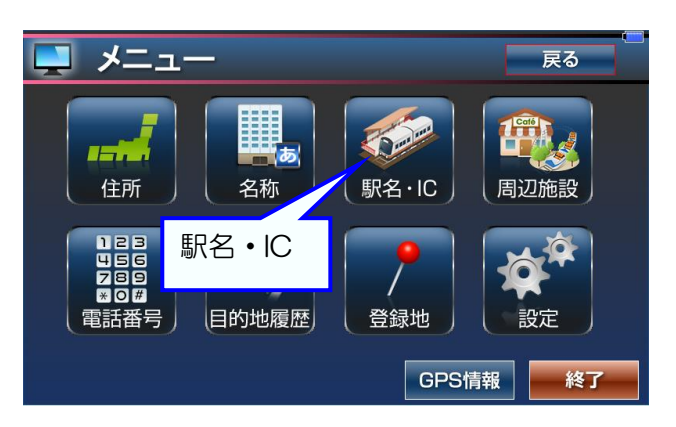

施設名を入力して検索する。(例、羽田空港) [文字]パネルをタッチして「はねだ」と平仮名で 入力して、[検索]をタッチ。

| Contraction of the second | 駅名       | •IC柞 | 食索         | 現在地 戻る |    |               |    |    |                |  |
|---------------------------|----------|------|------------|--------|----|---------------|----|----|----------------|--|
| ਡ 2                       | 2港 ▶     | はオ   | aだ_        |        |    | クリア (検索方法) 検索 |    |    |                |  |
| あ                         | か        | t    | <i>t</i> = | な      | は  | ŧ             |    |    | <del>1</del> 2 |  |
| <b>[</b> ]                | <b>*</b> | L    | 5          | [[     | U  | Ð             | 21 | 東宗 | Ł              |  |
| 3                         |          | す    | 7          | ぬ      | يم | <b>ئ</b>      | لل | る  | h              |  |
| Ā                         | 17       | ť    | T          | ね      | ~  | 80            |    | n  |                |  |
| 1 ①文字パネル                  |          |      | D          | ほ      | ŧ  | •             | 3  |    |                |  |
|                           |          |      |            |        |    |               |    |    |                |  |

### 目的地(行き先)をセットする。 [ここへ行く]をタッチ。

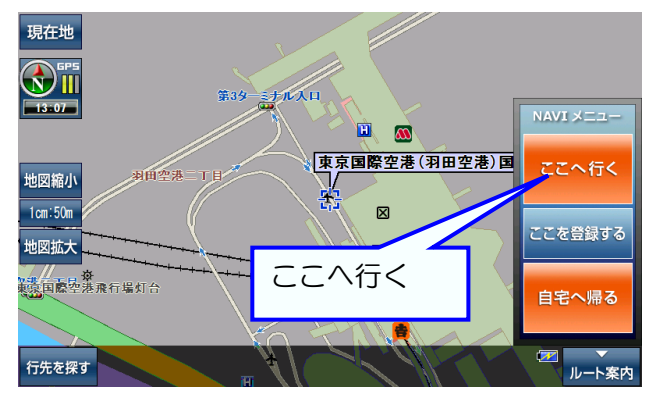

メモ

黄色の矢印「←」で文字を削除、「クリア」で全ての文字を削除できます。 「±ī」で先頭ページと最終ページの切り替えができます。 「前のページへ」「次のページへ」長押しでリストを高速に移動できます。

### 道案内ルートを表示する。

ルート案内を開始する。

ルートの計算方法を[探索オプション]、スマートIC [ナビ走行案内開始]をタッチ。 利用から選んでタッチして、[ナビ走行案内]をタッ チ。

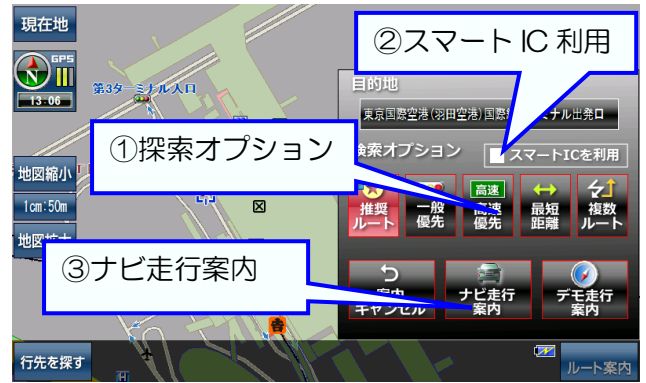

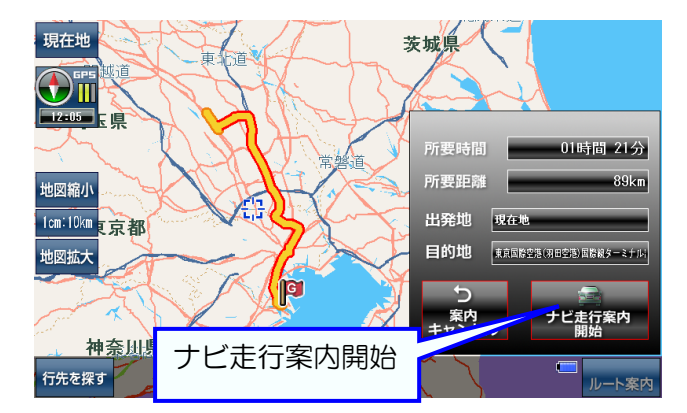

地図を拡大する。 地図画面で[地図拡大]をタッチ。

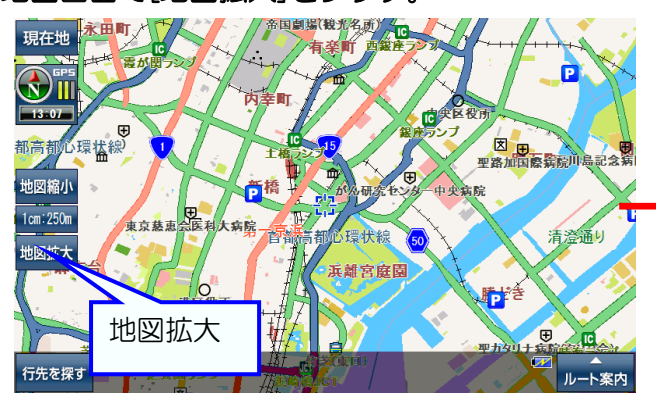

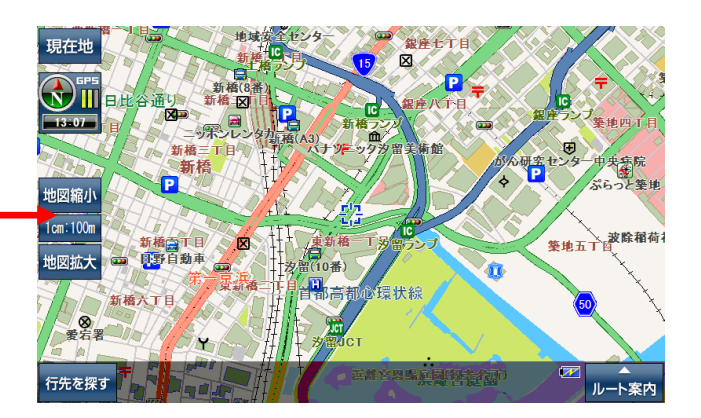

地図を縮小する。

地図画面で[地図縮小]をタッチ。

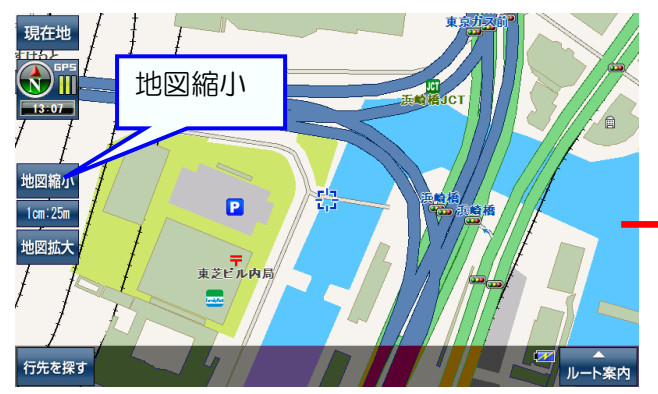

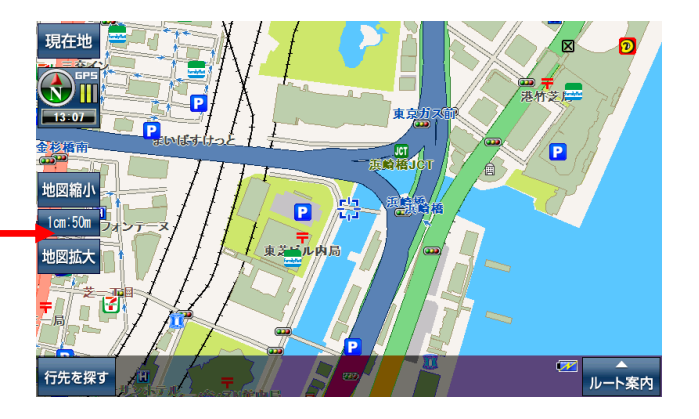

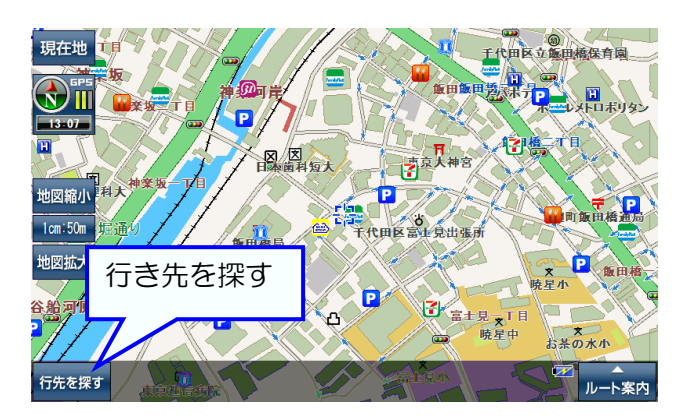

文字サイズを選ぶ。(例、文字を大きくする) 文字サイズの項目にある[大]をタッチして、 [現在地]をタッチして地図に戻る。

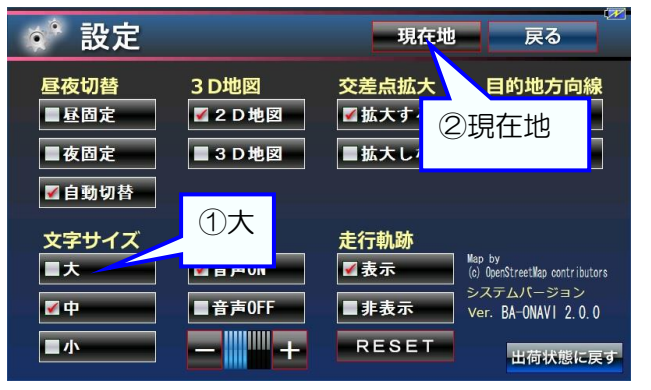

メニュー画面で[設定]をタッチ。

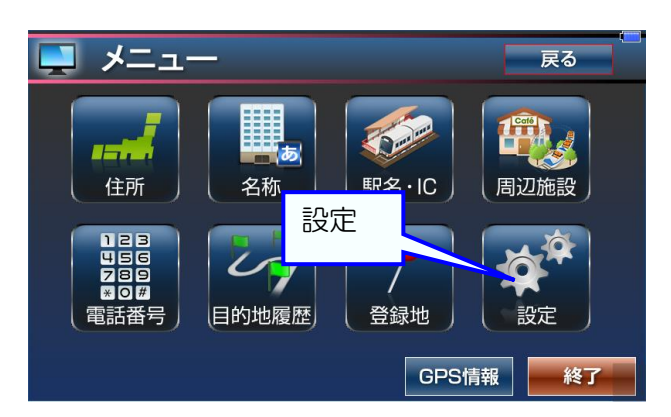

地図画面に移動して文字が大きく表示。

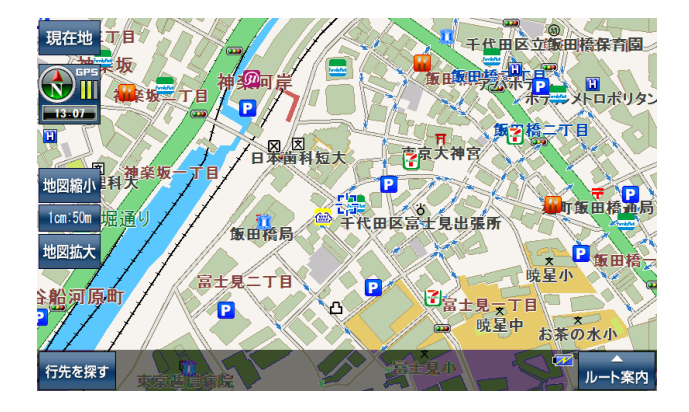

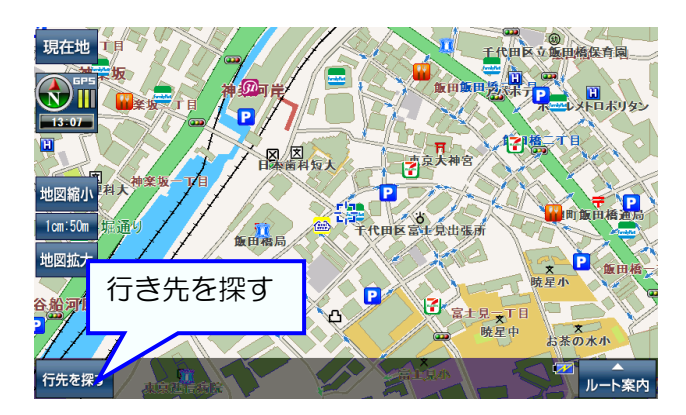

#### 音量を変える。

案内音声の[音声 ON]にチェックがあるのを確認 して、[-][+]をタッチして音量を調節する。 [現在地]をタッチして地図に戻る。

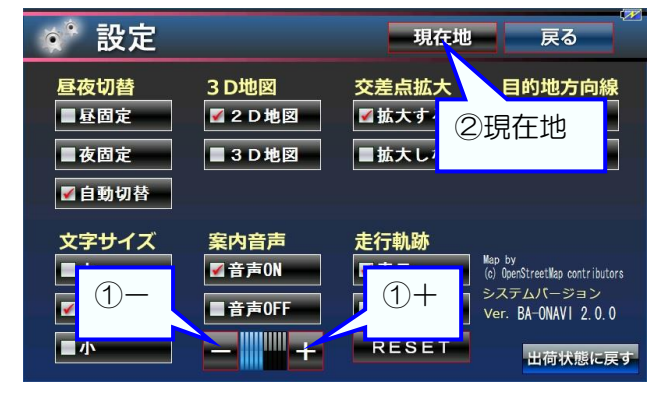

メニュー画面で[設定]をタッチ。

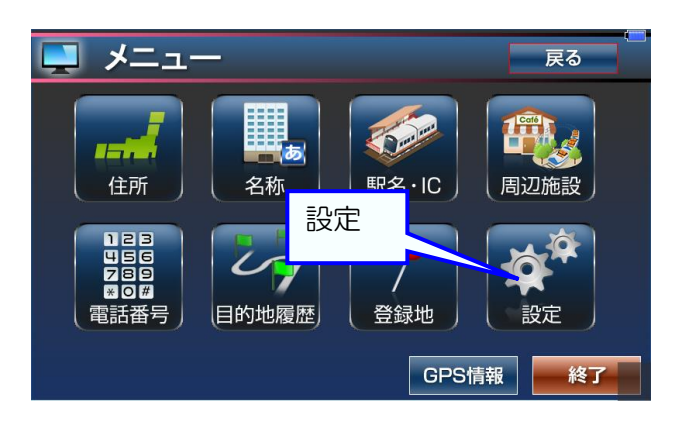

地図画面に移動。

このあとルート案内を行うと、設定した音量で ナビ案内が流れる。

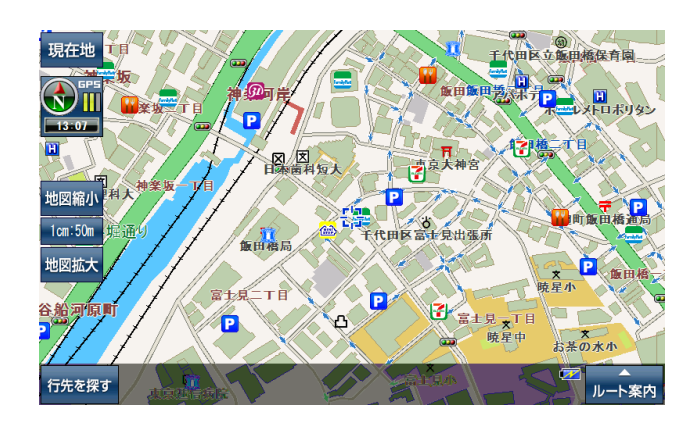

### 走行軌跡について

自車の走った後が地図上に表示される。 設定画面で表示しないよういすることが出来る。 また、記録した走行軌跡をクリアすることも出来る。

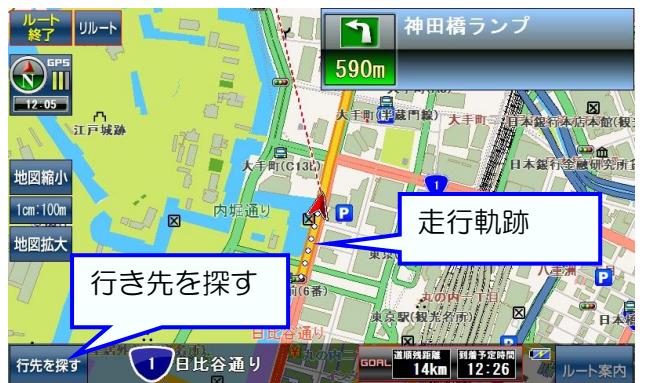

設定画面の走行軌跡を[非表示]にすると、 走行軌跡は記録するが地図画面で表示しない。

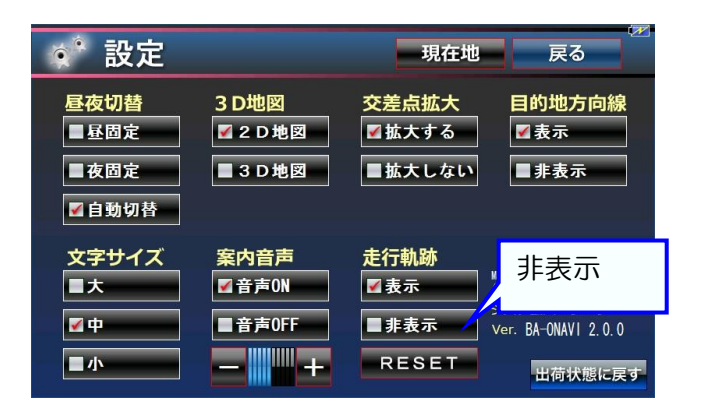

メニュー画面で[設定]をタッチ。

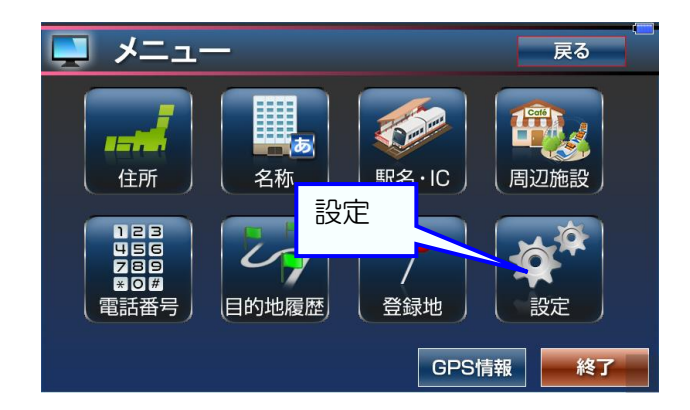

設定画面の走行軌跡の[リセット]を タッチすると、それまで記録された走行軌跡は 削除される。

💣 設定 現在地 戻る 昼夜切替 3 D地図 交差点拡大 目的地方向線 ✔ 2 D 地図 ፞፞፞፞∡拡大する ■昼固定 ਡ 表示 ■3D地図 ■夜固定 ■拡大しない ■非表示 ✔自動切替 文字サイズ 案内音声 走行軌跡 リセット ■大 **∡**表示 了音声ON 🖌 中 ■音声OFF ■非表示 ..... ■小 RESET 出荷状態に戻す

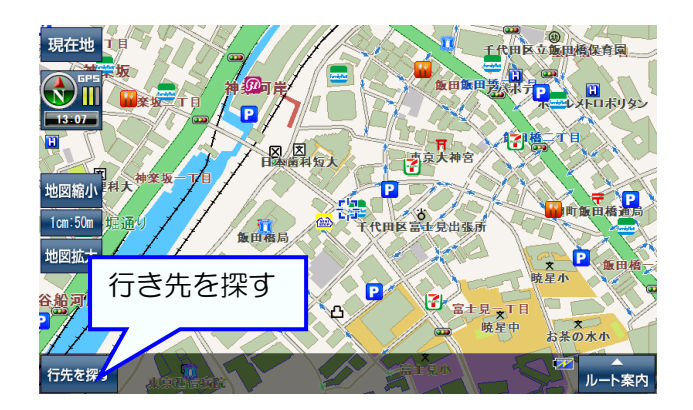

メニュー画面で[設定]をタッチ。

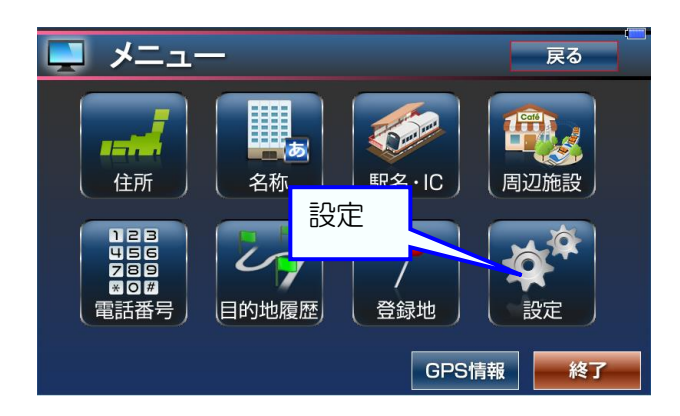

目的地方向線を非表示にする。 目的地方向線の項目にある[非表示]をタッチして、 [現在地]をタッチして地図に戻る。

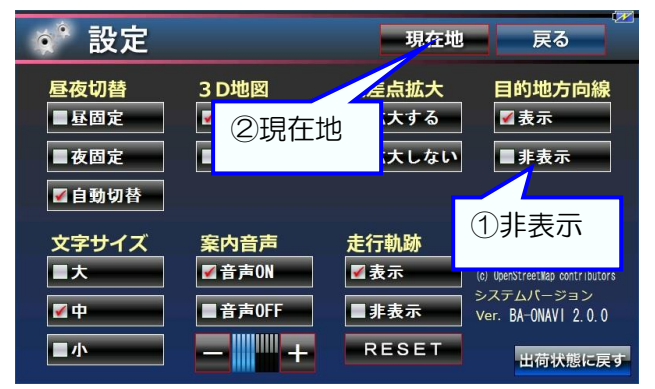

地図画面に移動。

このあとルート案内を行うと、目的地方向線は 表示されない。

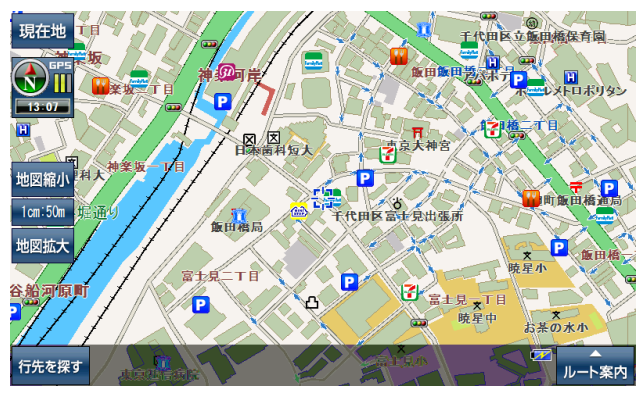

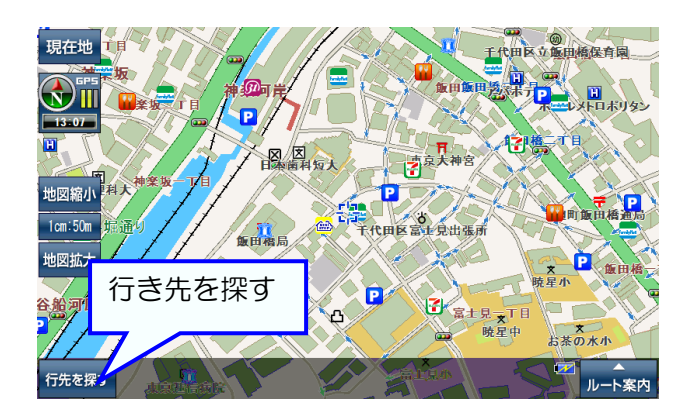

交差点拡大をしないようにする。 交差点拡大の項目にある[拡大しない]をタッチ して、[現在地]をタッチして地図に戻る。

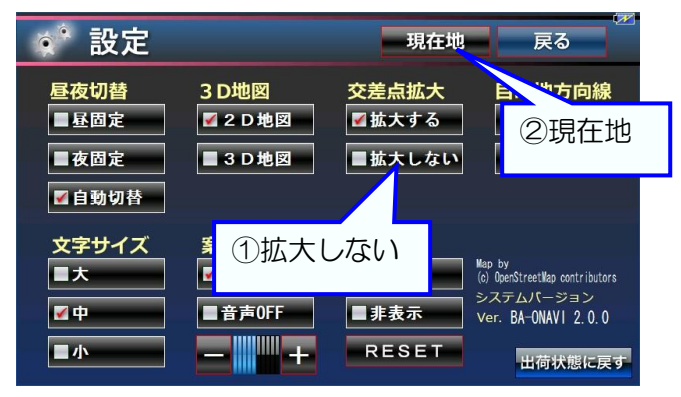

メニュー画面で[設定]をタッチ。

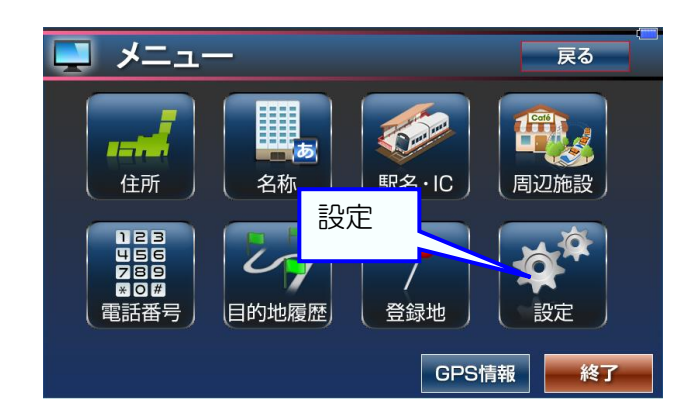

地図画面に移動。

このあとルート案内を行うと、交差点拡大はされない。

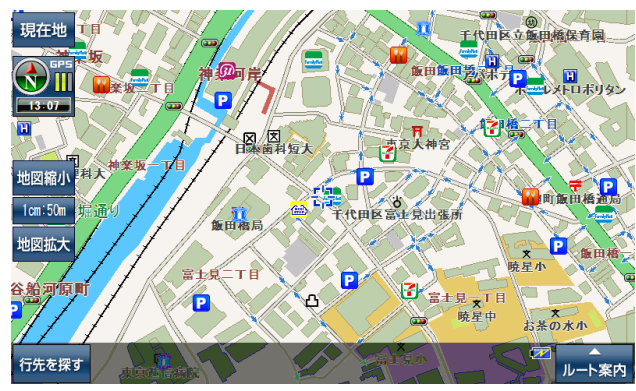

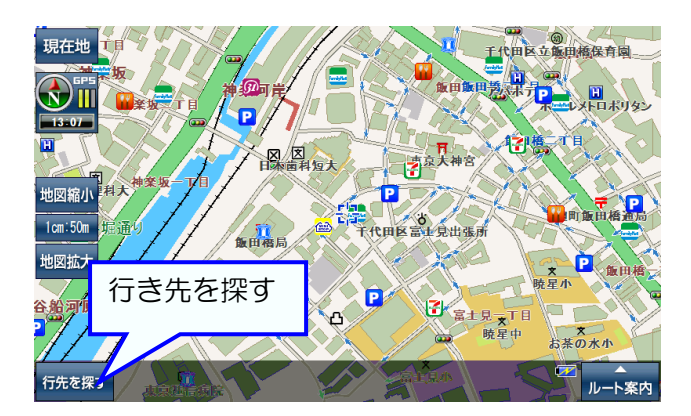

メニュー画面で[設定]をタッチ。

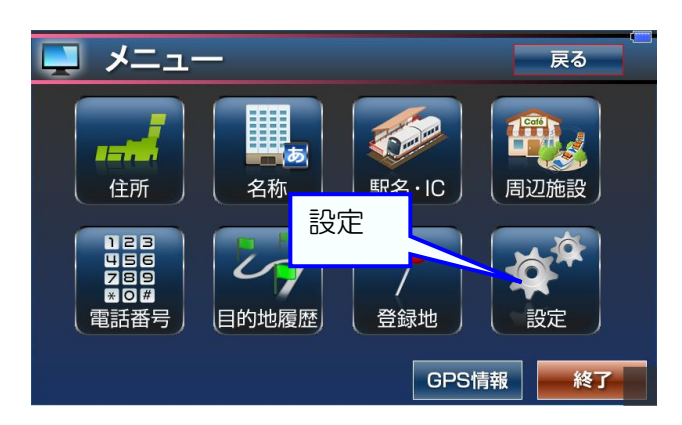

地図画面に移動して設定した昼・夜画面で表示。

昼・夜画面の切り換え方法を選ぶ。
昼夜切替の項目から好みの設定をタッチ。
[昼固定]は常に昼画面、[夜固定]は常に夜画面、
[自動切替]は時刻によって昼・夜画面を自動的に切り替え。

[現在地]をタッチして地図に戻る。

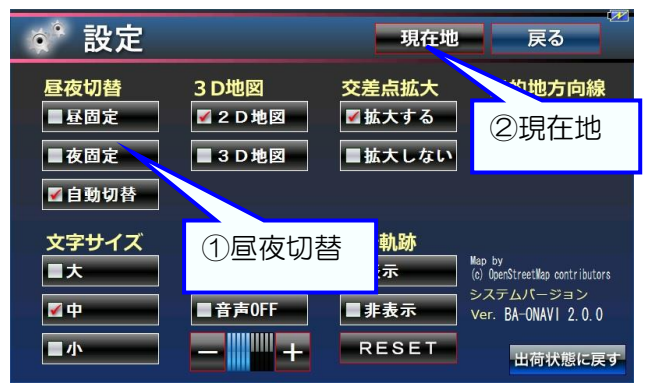

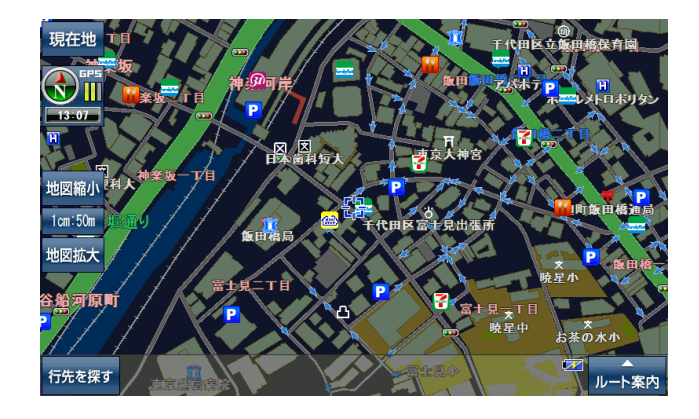

進行方向表示を 3D にする。

進行方向が上の状態の地図画面で[方位磁石]を タッチ。

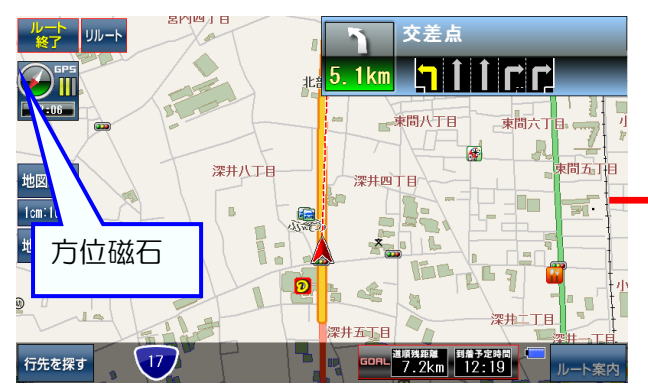

3D を北上にする。

3Dの状態の地図画面で[3D]をタッチ。 [方位磁石]ならば2回タッチ。

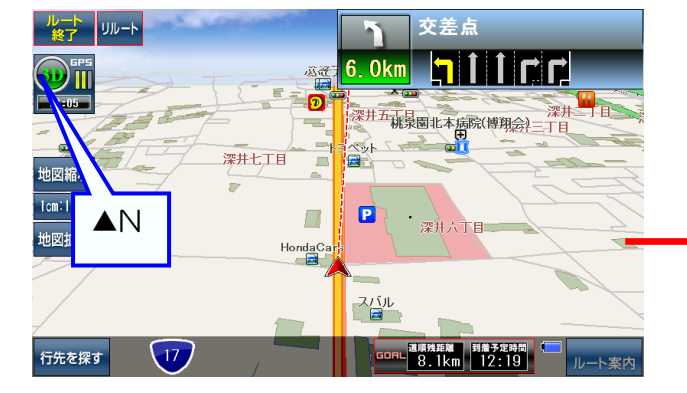

[方位磁石]が[3D]の表示になり、3D(進行方向が 上)の地図に変わる。

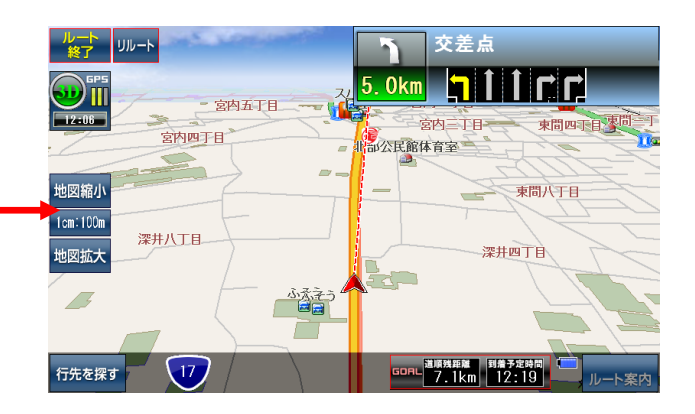

[3D]が[▲N]の表示になり、常に北が上の 地図に変わる。

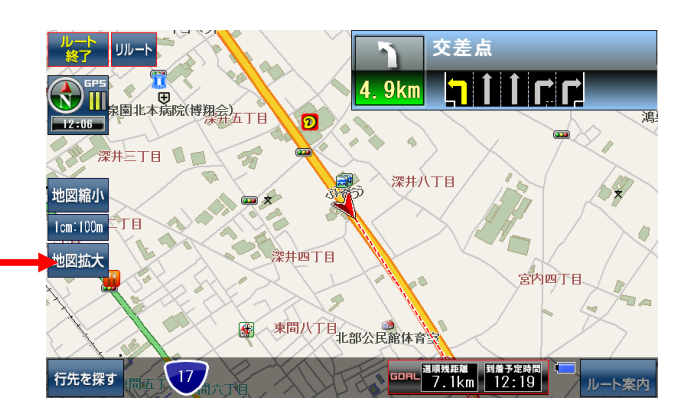

## 実際に走行せずにデモンストレーションでルート案内を行う

目的地にしたい場所を地図に表示する。 NAVIメニューが隠れているときは[ルート案内] をタッチ。

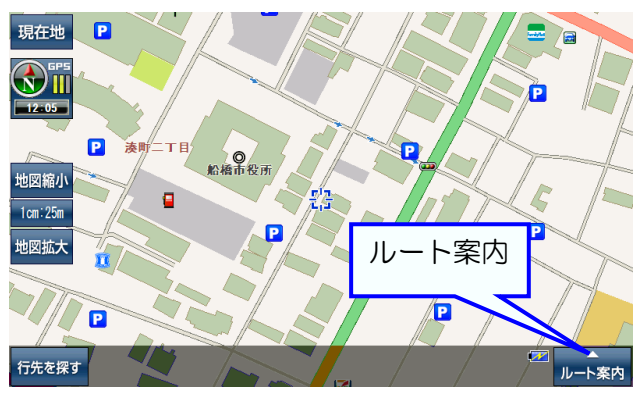

道案内ルートを表示する。

ルートの計算方法を[探索オプション]、スマート IC [デモ走行案内開始]をタッチ。 利用から選んで

タッチして、[デモ走行案内]をタッチ。

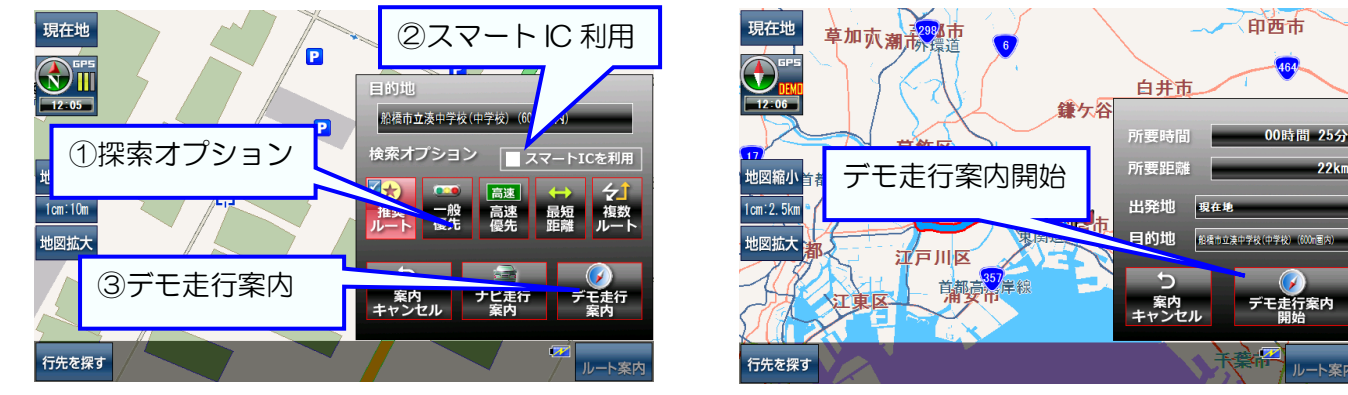

自車がルート上を自動的に走行。

走行スピードの変更、走行の一時停止が可能。

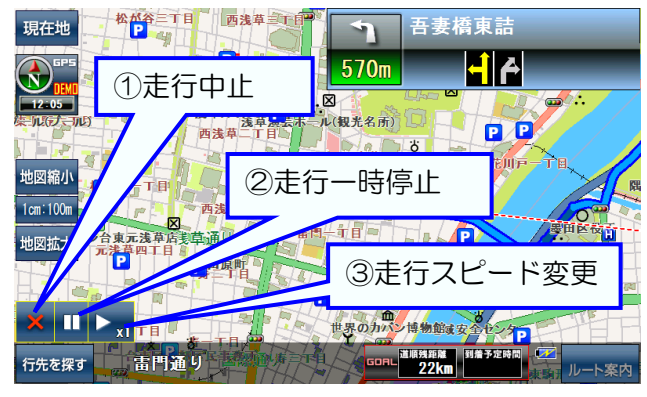

目的地(行き先)をセットする。 [ここへ行く]をタッチ。

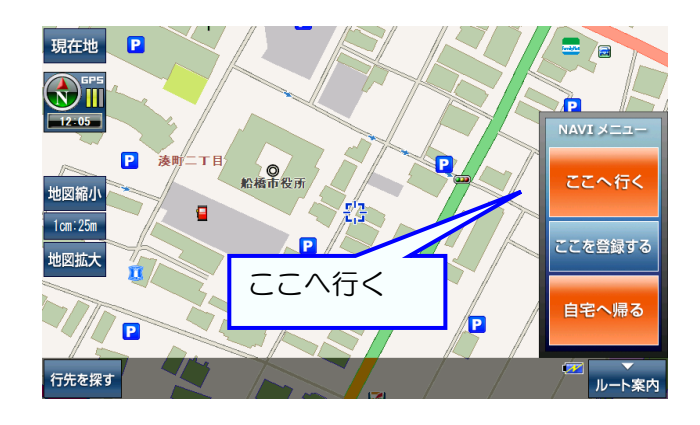

デモンストレーションのルート案内を開始する。 [デモ走行案内開始]をタッチ。

## 複数ルートから道順を選ぶ

目的地にしたい場所を地図に表示する。

NAVI メニューが隠れているときは[ルート案内] をタッチ。

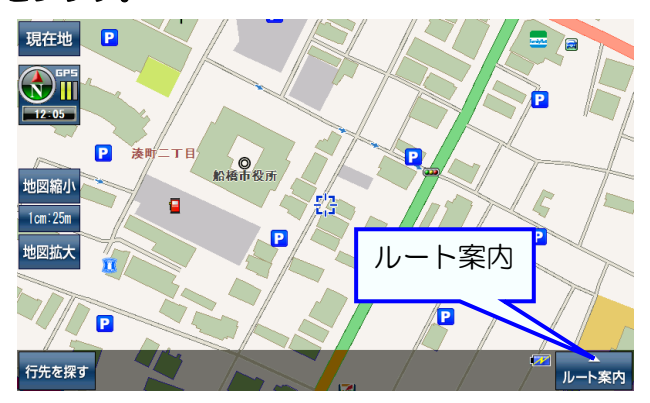

ルートの計算方法を選ぶ。 探索オプションから[複数ルート]をタッチ。

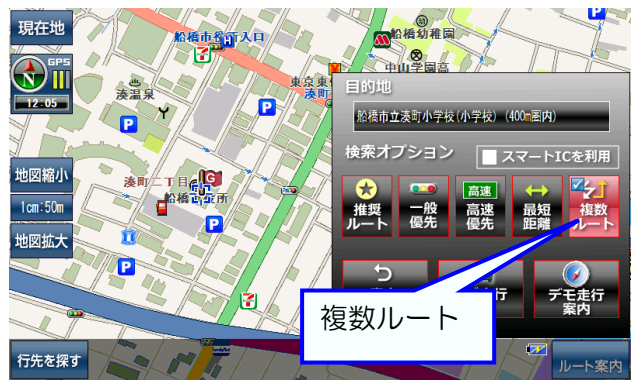

好みの道案内ルートを選ぶ。

[高速優先] [一般優先] [最短距離]の中から好みの ルートをタッチ。

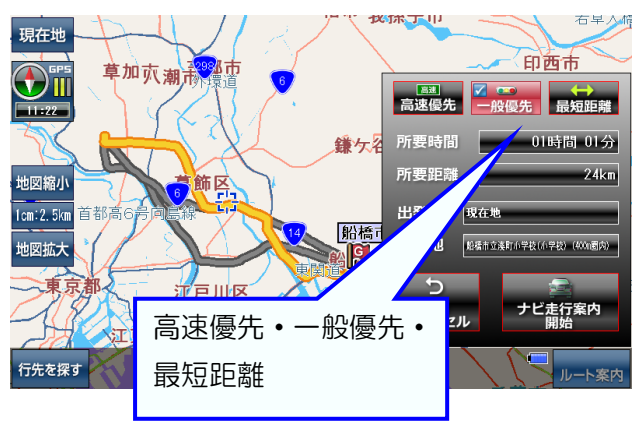

目的地(行き先)をセットする。 [ここへ行く]をタッチ。

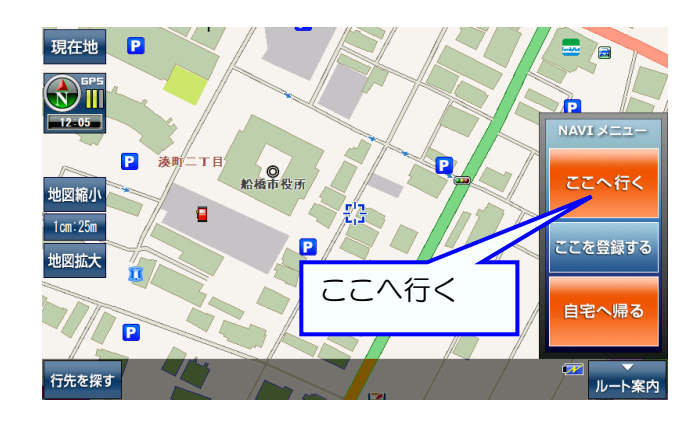

道案内ルートを表示する。 [ナビ走行案内]をタッチ。

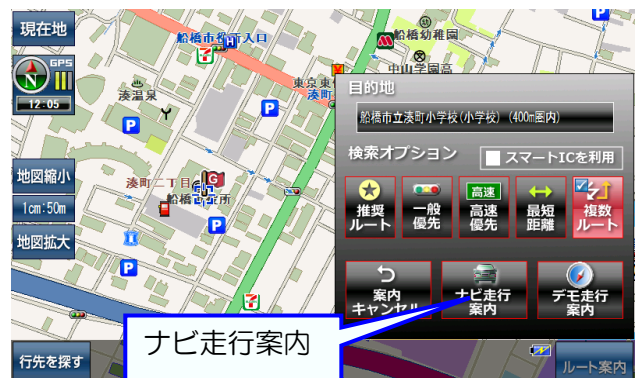

ルート案内を開始する。 [ナビ走行案内開始]をタッチ。

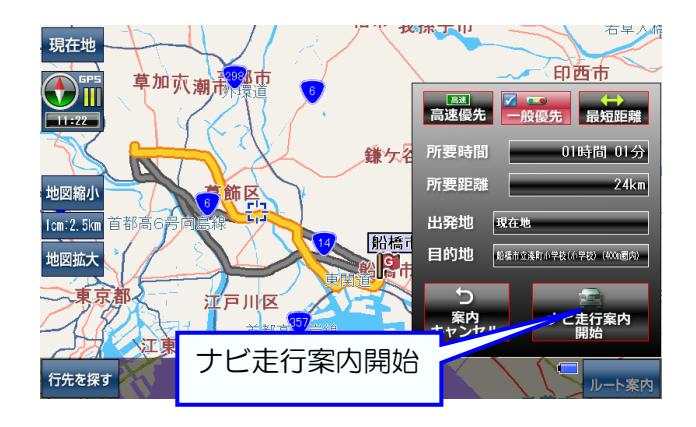